# Installateurshandleiding ACT365

| ACT 365                     | smartSD                                                | SmartSD               | 1 rg@smartsd.com +                              | 🗙 Installer Portal                                                                                                    |
|-----------------------------|--------------------------------------------------------|-----------------------|-------------------------------------------------|----------------------------------------------------------------------------------------------------|
| Home<br>Customers           |                                                        |                       |                                                 |                                                                                                    |
| Hardware                    | Quicklinks Add Customer                                | Installed ACT365 ACUs | ۍ<br>12 س                                       | Customer and Site Locations                                                                                                    |
| Reports      ✓     Settings | <u> </u>                                               | Registered            | S Never powered up                              |                                                                                                    |
| 🗃 installer Utilities 💙     | Installer Videos 🕞 🕞                                   | Connected             | 4 Disconnected 9                                | Modelburg Goar Bergen Breas Friburg<br>Vieneren<br>er transformen State State |
|                             | Firmware Summary Latest Firmware Version               | C Door Health         | Ċ<br>Ily <b>13</b> doors with <b>9</b> problems | njk Engent Engent First Gent First                                                                                                    |
|                             | 1.01.04<br>There are presently () ACT365 ACUs with out | of date firmware      | PSU Mains Glass Tamper                          |                                                                                                    |

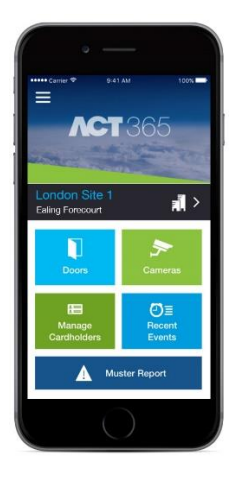

| Installateurshandleiding         | ACT365 web-portal |
|----------------------------------|-------------------|
| Artikel                          |                   |
| Datum                            | 8-9-2017          |
| Versie                           | 1.0               |
| Wijzigingen t.o.v. vorige versie | n.v.t.            |
| Auteur                           | RGO               |

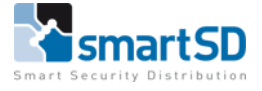

# Inhoud

| Inloggen       3         Uitloggen       4         Taal instellen       4         Wachtwoord wijzigen       4         Uitleg installatie portaal en klant portaal       5         Widgets       6         Configuratie       8         Klant toevoegen       8         Sites toevoegen en beheren       9         Sites instellingen       12         ACT365 gebruikers (klant portaal)       13         Notificatie instellingen       15         ACT365ACU toevoegen       16         Toegangscontrole       18         Vakantie       18         Tijdzones       19         Deurgroepen       20         Deur       21         Kaarthouder groepen       25         Kaarthouders       27         Rapporten       29         Instellingen installateur portaal       31         ACT365 gebruikers       31         Notificatie instellingen       33         Contactdetails       33         Instellingen klant portaal       34         Klant instellingen       34 | Algemeen                                     |
|----------------------------------------------------------------------------------------------------|----------------------------------------------|
| Uitloggen4Taal instellen4Wachtwoord wijzigen4Uitleg installatie portaal en klant portaal5Widgets6Configuratie8Klant toevoegen8Sites toevoegen en beheren9Sites11Site instellingen12ACT365 gebruikers (klant portaal)13Notificatie instellingen16Toegangscontrole18Vakantie18Tijdzones19Deurgroepen20Deur21Kaarthouder groepen25Kaarthouders27Rapporten29Instellingen31ACT365 gebruikers31Notificatie instellingen33Contactdetails33Instellingen34Actastellingen34Details34Details35                                                                                                    | Inloggen                                     |
| Taal instellen       4         Wachtwoord wijzigen       4         Uitleg installatie portaal en klant portaal       5         Widgets       6         Configuratie       8         Klant toevoegen       8         Sites toevoegen en beheren       9         Sites       11         Site instellingen       12         ACT365 gebruikers (klant portaal)       13         Notificatie instellingen       15         ACT365ACU toevoegen       16         Toegangscontrole       18         Vakantie       18         Tijdzones       19         Deurgroepen       20         Deur       21         Kaarthouder groepen       25         Kaarthouder groepen       25         Kaarthouders       27         Rapporten       29         Instellingen installateur portaal       31         ACT365 gebruikers       31         Notificatie instellingen       33         Contactdetails       33         Instellingen klant portaal       34         Details       35    | Uitloggen 4                                  |
| Wachtwoord wijzigen4Uitleg installatie portaal en klant portaal5Widgets6Configuratie8Klant toevoegen8Sites toevoegen en beheren9Sites11Site instellingen12ACT365 gebruikers (klant portaal)13Notificatie instellingen15ACT365ACU toevoegen16Toegangscontrole18Vakantie18Tijdzones19Deurgroepen20Deur21Kaarthouder groepen25Kaarthouders27Rapporten29Instellingen installateur portaal31ACT365 gebruikers31Notificatie instellingen33Contactdetails33Instellingen klant portaal34Klant instellingen34Details35                                                                                                    | Taal instellen 4                             |
| Uitleg installatie portaal en klant portaal5Widgets.6Configuratie8Klant toevoegen8Sites toevoegen en beheren9Sites .11Site instellingen12ACT365 gebruikers (klant portaal)13Notificatie instellingen15ACT365ACU toevoegen16Toegangscontrole18Vakantie18Tijdzones19Deurgroepen20Deur21Kaarthouder groepen25Kaarthouders27Rapporten29Instellingen installateur portaal31ACT365 gebruikers33Contactdetails33Instellingen klant portaal34Details34Details35                                                                                                    | Wachtwoord wijzigen4                         |
| Widgets.6Configuratie8Klant toevoegen8Sites toevoegen en beheren9Sites11Site instellingen12ACT365 gebruikers (klant portaal)13Notificatie instellingen15ACT365ACU toevoegen16Toegangscontrole18Vakantie18Tijdzones19Deurgroepen20Deur21Kaarthouder groepen25Kaarthouders27Rapporten29Instellingen installateur portaal31ACT365 gebruikers31Notificatie instellingen33Contactdetails33Instellingen klant portaal34Details35                                                                                                    | Uitleg installatie portaal en klant portaal5 |
| Configuratie8Klant toevoegen8Sites toevoegen en beheren9Sites                                                                                                    | Widgets6                                     |
| Klant toevoegen8Sites toevoegen en beheren9Sites11Site instellingen12ACT365 gebruikers (klant portaal)13Notificatie instellingen15ACT365ACU toevoegen16Toegangscontrole18Vakantie18Tijdzones19Deurgroepen20Deur21Kaarthouder groepen25Kaarthouders27Rapporten29Instellingen installateur portaal31ACT365 gebruikers31Notificatie instellingen33Contactdetails33Instellingen klant portaal34Klant instellingen34Details35                                                                                                    | Configuratie                                 |
| Sites toevoegen en beheren.9Sites.11Site instellingen.12ACT365 gebruikers (klant portaal).13Notificatie instellingen.15ACT365ACU toevoegen.16Toegangscontrole.18Vakantie.18Tijdzones.19Deurgroepen.20Deur.21Kaarthouder groepen.25Kaarthouders.27Rapporten.29Instellingen installateur portaal.31Notificatie instellingen.33Contactdetails.33Instellingen klant portaal.34Klant instellingen.34Details.35                                                                                                    | Klant toevoegen                              |
| Sites11Site instellingen12ACT365 gebruikers (klant portaal)13Notificatie instellingen15ACT365ACU toevoegen16Toegangscontrole18Vakantie18Tijdzones19Deurgroepen20Deur21Kaarthouder groepen25Kaarthouders27Rapporten29Instellingen installateur portaal31ACT365 gebruikers31Notificatie instellingen33Contactdetails33Instellingen klant portaal34Klant instellingen34Details35                                                                                                    | Sites toevoegen en beheren9                  |
| Site instellingen12ACT365 gebruikers (klant portaal)13Notificatie instellingen15ACT365ACU toevoegen16Toegangscontrole18Vakantie18Tijdzones19Deurgroepen20Deur21Kaarthouder groepen25Kaarthouders27Rapporten29Instellingen installateur portaal31ACT365 gebruikers31Notificatie instellingen33Contactdetails33Instellingen klant portaal34Klant instellingen34Details35                                                                                                    | Sites                                        |
| ACT365 gebruikers (klant portaal)13Notificatie instellingen15ACT365ACU toevoegen16Toegangscontrole18Vakantie18Tijdzones19Deurgroepen20Deur21Kaarthouder groepen25Kaarthouders27Rapporten29Instellingen installateur portaal31ACT365 gebruikers31Notificatie instellingen33Contactdetails33Instellingen klant portaal34Klant instellingen34Details35                                                                                                    | Site instellingen                            |
| Notificatie instellingen15ACT365ACU toevoegen16Toegangscontrole18Vakantie18Tijdzones19Deurgroepen20Deur21Kaarthouder groepen25Kaarthouders27Rapporten29Instellingen installateur portaal31ACT365 gebruikers31Notificatie instellingen33Contactdetails33Instellingen klant portaal34Klant instellingen34Details35                                                                                                    | ACT365 gebruikers (klant portaal)13          |
| ACT365ACU toevoegen16Toegangscontrole18Vakantie18Tijdzones19Deurgroepen20Deur21Kaarthouder groepen25Kaarthouders27Rapporten29Instellingen installateur portaal31ACT365 gebruikers31Notificatie instellingen33Contactdetails33Instellingen klant portaal34Klant instellingen34Details35                                                                                                    | Notificatie instellingen15                   |
| Toegangscontrole18Vakantie18Tijdzones19Deurgroepen20Deur21Kaarthouder groepen25Kaarthouders27Rapporten29Instellingen installateur portaal31ACT365 gebruikers31Notificatie instellingen33Contactdetails33Instellingen klant portaal34Klant instellingen34Details35                                                                                                    | ACT365ACU toevoegen                          |
| Vakantie18Tijdzones19Deurgroepen20Deur21Kaarthouder groepen25Kaarthouders27Rapporten29Instellingen installateur portaal31ACT365 gebruikers31Notificatie instellingen33Contactdetails33Instellingen klant portaal34Klant instellingen34Details35                                                                                                    | Toegangscontrole                             |
| Tijdzones19Deurgroepen20Deur21Kaarthouder groepen25Kaarthouders27Rapporten29Instellingen installateur portaal31ACT365 gebruikers31Notificatie instellingen33Contactdetails33Instellingen klant portaal34Details35                                                                                                    | Vakantie                                     |
| Deurgroepen20Deur21Kaarthouder groepen25Kaarthouders27Rapporten29Instellingen installateur portaal31ACT365 gebruikers31Notificatie instellingen33Contactdetails33Instellingen klant portaal34Klant instellingen34Details35                                                                                                    | Tijdzones                                    |
| Deur21Kaarthouder groepen25Kaarthouders27Rapporten29Instellingen installateur portaal31ACT365 gebruikers31Notificatie instellingen33Contactdetails33Instellingen klant portaal34Klant instellingen34Details35                                                                                                    | Deurgroepen                                  |
| Kaarthouder groepen25Kaarthouders27Rapporten29Instellingen installateur portaal31ACT365 gebruikers31Notificatie instellingen33Contactdetails33Instellingen klant portaal34Klant instellingen34Details35                                                                                                    | Deur                                         |
| Kaarthouders27Rapporten29Instellingen installateur portaal31ACT365 gebruikers31Notificatie instellingen33Contactdetails33Instellingen klant portaal34Klant instellingen34Details35                                                                                                    | Kaarthouder groepen                          |
| Rapporten.29Instellingen installateur portaal31ACT365 gebruikers31Notificatie instellingen33Contactdetails33Instellingen klant portaal34Klant instellingen34Details35                                                                                                    | Kaarthouders                                 |
| Instellingen installateur portaal31ACT365 gebruikers31Notificatie instellingen33Contactdetails33Instellingen klant portaal34Klant instellingen34Details35                                                                                                    | Rapporten                                    |
| ACT365 gebruikers                                                                                                    | Instellingen installateur portaal            |
| Notificatie instellingen33Contactdetails33Instellingen klant portaal34Klant instellingen34Details35                                                                                                    | ACT365 gebruikers                            |
| Contactdetails                                                                                                    | Notificatie instellingen                     |
| Instellingen klant portaal                                                                                                    | Contactdetails                               |
| Klant instellingen                                                                                                    | Instellingen klant portaal                   |
| Details                                                                                                    | Klant instellingen                           |
|                                                                                                    | Details                                      |
| Installateur                                                                                                    | Installateur                                 |

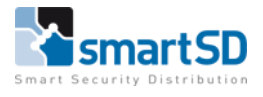

## Algemeen

ACT365 is een Cloud-based toegangscontrolesysteem. Dit betekent dat de management software in de Cloud gehost wordt waardoor er nergens lokale software geïnstalleerd hoeft te worden. Met een web-browser krijgen gebruikers toegang tot het installatie- en klant portaal. Hiervoor is wel een internetverbinding nodig. De ACT365 web-portal werkt met de meest voorkomende web-browsers zoals Internet Explorer, Google Chrome en Mozilla Firefox. Doordat de ACT365 omgeving in HTML5 is ontwikkeld, hoeven er geen plugins geïnstalleerd te worden.

#### Inloggen

Nadat een installateur een eenmalig "InstallerAdmin" account heeft aangemaakt kan hij alle klanten en sites beheren. Alle ACT365 gebruikers kunnen met een email adres en wachtwoord inloggen door naar de volgende website te gaan: <u>https://www.act365.eu</u>. Vervolgens verschijnt onderstaand venster.

| Intps://www.act365.eu/Account/Login          | רזאַ ACT365 × |                       |
|----------------------------------------------|---------------|-----------------------|
| Bestand Bewerken Beeld Favorieten Extra Help |               |                       |
| <b>ACT</b> 365                               |               |                       |
|                                              |               |                       |
|                                              |               |                       |
|                                              | Email         | rg@smartsd.com        |
|                                              | Wachtwoord    | •••••                 |
|                                              |               | INLOGGEN              |
|                                              |               | Wachtwoord vergeten 2 |

o × බ ය @ 😕 ,О т 🗎 С 🚾 АСТ365 🗲 🕘 🔤 http: × werken Beeld Eavorieten Extra Help smartSD 🗙 Installatie Portaal ACT 365 SmartSD 1 reg erde ACT365 ACU ¢ Klant site lo 0 13 0 Niet onder spannir ACT ¢ Deur analyse zijn er **13** deuren met **9** is 1.01.04 11/2zijn er 🌔 ACT365 ACUs met v

Klik op de knop <INLOGGEN> nadat het juiste email adres en wachtwoord is ingevuld.

Nu verschijnt het installatie portaal.

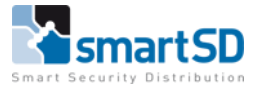

#### Uitloggen

Na het beëindigen van de werkzaamheden in de web-portal is het belangrijk om weer uit te loggen. Hierdoor wordt ongeautoriseerd gebruik voorkomen. Klik boven in de web-portal op de gebruiker en klik vervolgens op <Uitloggen>.

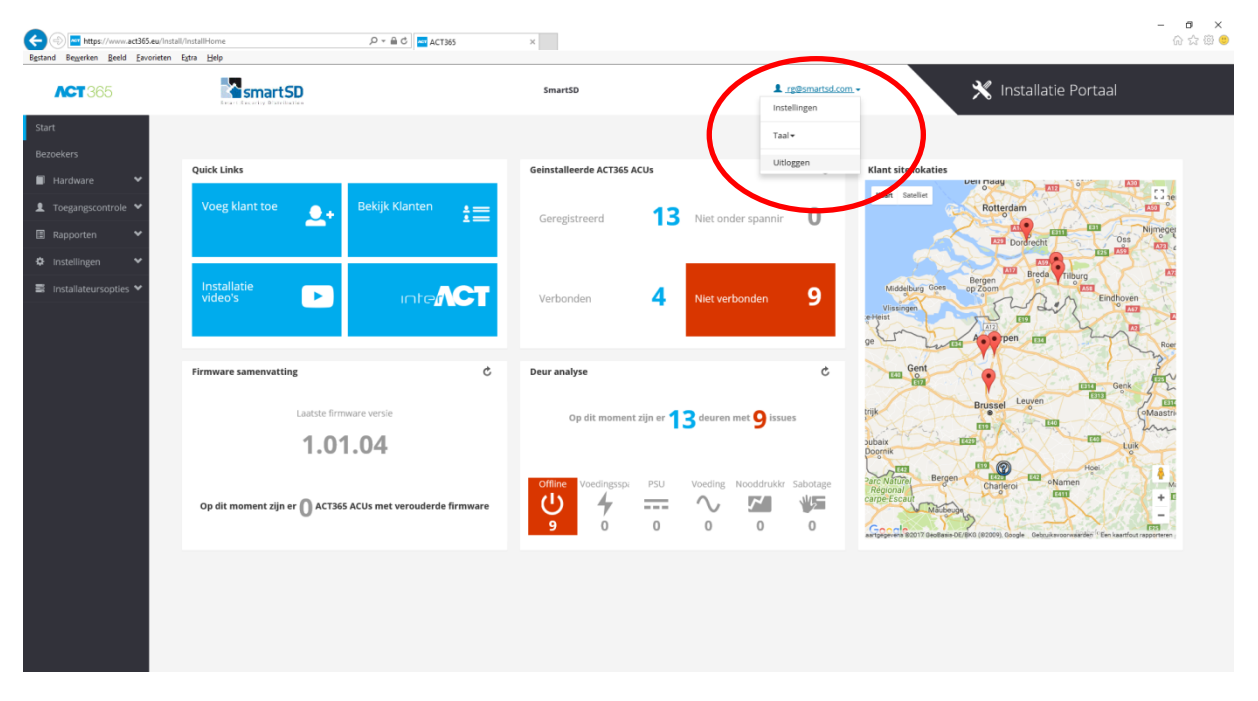

#### Taal instellen

De ACT365 web-portal is in diverse talen beschikbaar waaronder Engels, Nederlands en Frans. Klik boven in de web-portal op de gebruiker en klik vervolgens op <Taal> en selecteer de juiste taal. Deze instelling wordt door het systeem bewaard.

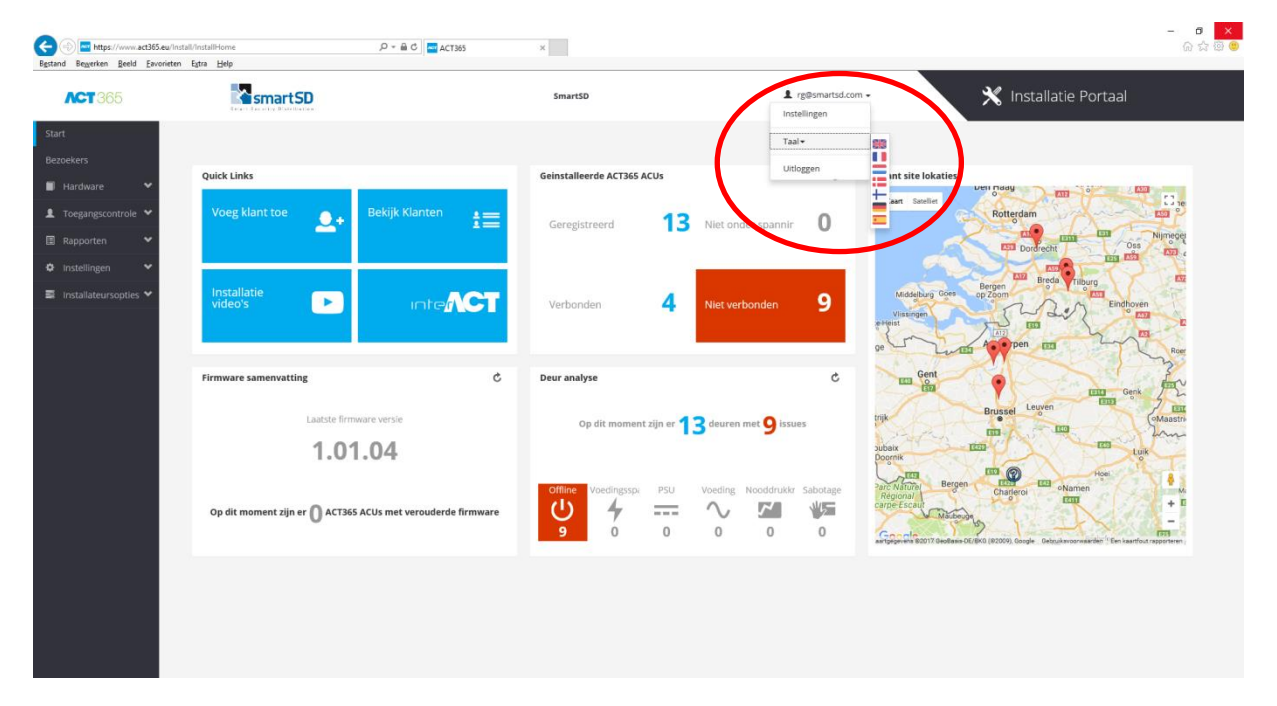

#### Wachtwoord wijzigen

Een gebruiker kan indien nodig het wachtwoord wijzigen. Klik boven in de web-portal op de gebruiker en klik vervolgens op <Instellingen>.

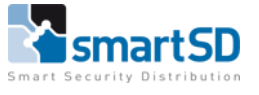

| Bgstand Beggerken Beeld Eavorieten        | /installHome= P × ≜ C                                       | ×                                                            | $\frown$                  | ·····································                                                                                                    |
|-------------------------------------------|-------------------------------------------------------------|--------------------------------------------------------------|---------------------------|----------------------------------------------------------------------------------------------------|
| ACT 365                                   | smart SD                                                    | SmartSD                                                      | L <u>rg@smartsd.com</u> → | 🗙 Installatie Portaal                                                                                                    |
| Start<br>Bezoekers                        |                                                             | (                                                            | Taal+                     |                                                                                                    |
| 🗐 Hardware 🖌 🗸                            | Quick Links                                                 | Geinstalleerde ACT365 ACUs                                   | Uitloggen Klant de loka   | aties                                                                                                    |
| Toegangscontrole      Rapporten           | Voeg klant toe                                              | Geregistreerd 13                                             | liet onder spannir O      | Rotterdam E3 se<br>Botterdam E3 se<br>Doubrecht mg m3 cm kijnrecet                                                                                                    |
| <ul> <li>Installateursopties ♥</li> </ul> | Installatie Intro <b>ACT</b>                                | Verbonden <b>4</b> r                                         | let verbonden 9 Visenge   | Cose Bergen II Breds milliong II<br>Bergen II Breds milliong II<br>Endforen II<br>III III III III IIII IIII<br>IIII IIII IIIII IIIIIIII                                                                                                    |
|                                           | Firmware samenvatting C                                     | Deur analyse                                                 | C Gent                    |                                                                                                    |
|                                           | Laatste firmware versie                                     | Op dit moment zijn er <b>13</b><br>Offline Voedingssp. PSU V | eding Nooddrukkr Sabotage | Busice Leven Calabating Calabating Calabatin |
|                                           | Op dit moment zijn er 🚺 ACT365 ACUs met verouderde firmware |                                                              | 0 0 0 Googlerc M          | Alabian + E<br>                                                                                                    |
| http://www.act065eu/Manager               |                                                             |                                                              |                           |                                                                                                    |

Klik in onderstaand venster op <Wijzig wachtwoord>.

| < €     | https:       | //www.a | ct365.eu/Mar | nager |      |  | 5 <b>≙</b> - Q | ACT365 | × |
|---------|--------------|---------|--------------|-------|------|--|----------------|--------|---|
| Bestand | Bewerken     | Beeld   | Favorieten   | Extra | Help |  |                | 1      |   |
|         |              |         |              |       |      |  |                |        |   |
|         | <b>CT</b> 36 | 65      |              |       |      |  |                |        |   |
|         |              |         |              |       |      |  |                |        |   |
|         |              |         |              |       |      |  |                |        |   |
|         |              |         |              |       |      |  |                |        |   |
|         |              |         |              |       |      |  |                |        |   |
|         |              |         |              |       |      |  |                |        |   |
|         |              |         |              |       |      |  |                |        |   |

# Begeer

Wijzig uw account instellingen

Wachtwoord [Wijzig wachtwoord]

#### Uitleg installatie portaal en klant portaal

Het ACT365 web-portal bestaat uit een installatie portaal en een klant portaal. Zodra een gebruiker inlogt als "InstallerAdmin" of als "Installer", dan wordt standaard het installatie portaal getoond.

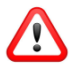

Rechts boven in de web-portal is altijd zichtbaar of u zich in het installatie portaal of klant portaal bevindt.

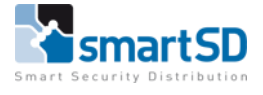

Het installatie portaal is bedoeld voor de installateur om klanten toe te voegen. Daarnaast geeft het installatie portaal inzicht in de status van alle systemen van de diverse klanten.

Het klant-portaal is bedoeld voor de installateur en eindgebruiker. In het klant portaal worden de ACT365ACU's (deurcontrollers) toegevoegd en de rest van het systeem geconfigureerd en beheerd.

#### Widgets

In het klant portaal zijn zogenaamde "Widgets" beschikbaar. Dit zijn de tegels waarin bepaalde informatie zichtbaar is. Dit "Dashboard" kan door elke gebruiker naar eigen wens worden ingericht.

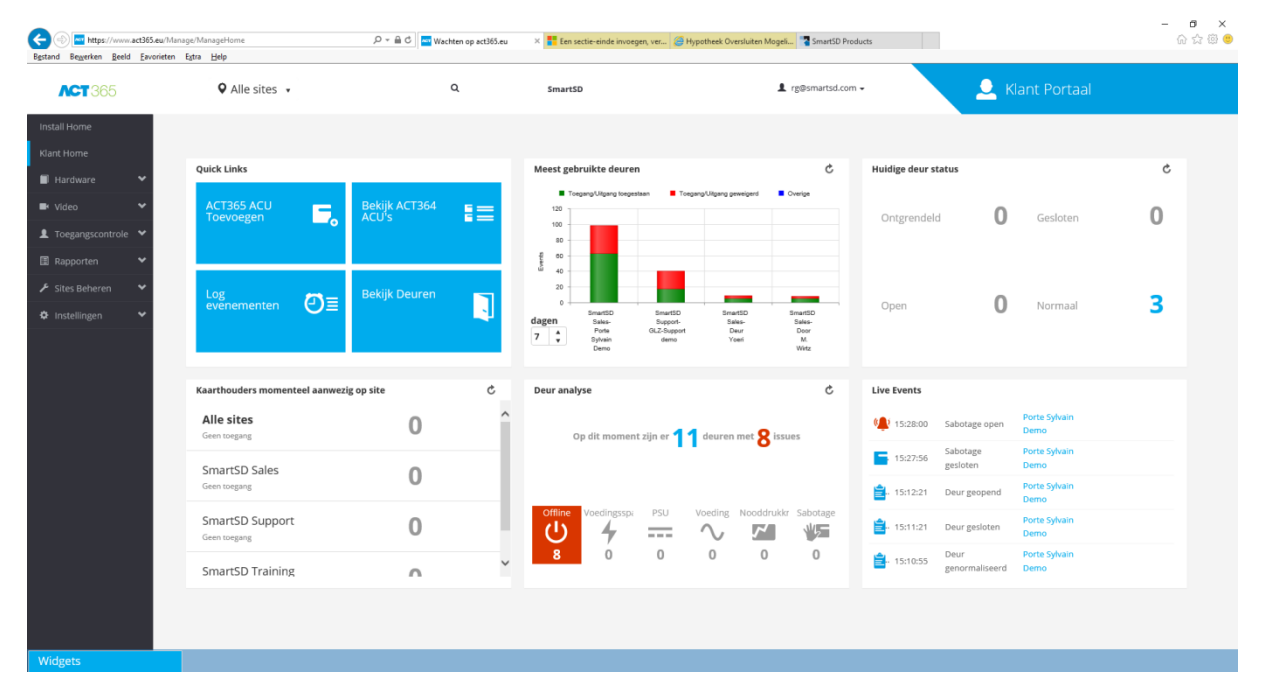

Hieronder wordt beschreven hoe het installatie portaal kan worden gewijzigd in het klant portaal.

1. Klik in het installatie portaal op <Bezoekers>

| Bgstand Beggerken Beeld B                                                                              | 65.eu/Install/InstallHome P +<br>worieten Egtra Help                                        |                                                                                                    | oegen, ver 🦉 Hypotheek Oversluiten Mogeli 📲 SmartSD Products                              | ີ ແລະ ແລະ ເຊິ່ງ ເຊິ່ງ ເຊິ                                                                                                    |
|----------------------------------------------------------------------------------------------------|---------------------------------------------------------------------------------------------|----------------------------------------------------------------------------------------------------|-------------------------------------------------------------------------------------------|----------------------------------------------------------------------------------------------------|
| ACT 365                                                                                                | smartSD                                                                                     | SmartSD                                                                                                    | ⊥ rg@smartsd.com +                                                                        | 🗙 Installatie Portaal                                                                                                    |
| Start<br>Bezoekers<br>Hardware<br>Toegangscontrole<br>Rapporten<br>Orstellingen<br>Trstallateursopties | Quick Links<br>Voeg klant toe 🔔 🔒 Bekijk<br>Installatie<br>video's                          | Klanten     Image: Selected and the selected and the selected and | s ACUs c<br>13 Niet onder spannir 0<br>3 Niet verbonden 10                                | Kint site lokates                                                                                                    |
|                                                                                                    | Firmware samenvatting Laatste firmware versi 1.01.04 Op dit poppert bin er Out5166 Afrik po | C Deur analyse C Op dit momen Op dit momen Office Voedingsss                                                                                                    | c<br>t zijn er <b>13</b> deuren met <b>10</b> issues<br>p PSU Voeding Nooddrukkr Subotage | the content of the content of the co |
|                                                                                                    |                                                                                             | 10 0                                                                                                    | 0 0 0 0                                                                                   | Good Contraction and Contraction and Contraction                                                                                                    |

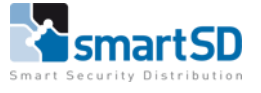

| Construction       Lange       Lange <thlange< th="">       Lange       <thlange< th=""></thlange<></thlange<>                                                                                                    | https://www.act365/<br>Beggerken Beeld Eavo | eu/Install/Customer<br>rieten Egtra Help | P + B C ▲ ACT365 | × 🥔 Nieuw tabblad         |                          |                     | ŵ              |
|----------------------------------------------------------------------------------------------------|---------------------------------------------|------------------------------------------|------------------|---------------------------|--------------------------|---------------------|----------------|
| ers<br>grangscontor<br>taliforgian<br>taliforgian | <b>CT</b> 365                               | smartSD                                  |                  | SmartSD                   | L rg@smartsd.com →       | 🗙 Installatie Porta | aal            |
| ers data data data data data data data dat                                                                                                    |                                             |                                          |                  |                           |                          |                     |                |
| rdavar s porta<br>portar s portar s porta                                                                                                    | ers                                         | Bezoekers                                |                  |                           |                          |                     |                |
| poptra <ul> <li></li></ul>                                                                                                    | rdware 👻<br>egangscontrole 💙                | Acties TOEPASSEN                         |                  |                           |                          |                     |                |
| tenting                                                                                                    | pporten 😽                                   | Naam *                                   | ⑦ Contact        | Contact adres             | 🕤 Contact Email          | Telefoonnummer      | T              |
| Abb Gobbels       Broekakkerweg 15. Gibe       rokagobelsøymartsd.com       0031765792577         I I I I I I I I I I I I I I I I I I I                                                                                                    | tellingen 👻                                 | Kland Poter todemeur security            | de meur sylvain  | dagwanden 51, meise       | demeur@gmail.com         | 0486045656          | /              |
| for Simulation                allain dubolis                jh stemnon, herstal               allain, dubolis@smartsd.com               0488229979                 city Simulation               Rene Martens               Margrietstraat 50, Bijen               migsmartsd.com               stallain dubolis@smartsd.com               stallain dubolis@smartsd.com                                                                                                    | tailateursopties 💙                          | 🔲 🛃 SmartSD                              | Rob Göbbels      | Broekakkerweg 15, Gilze   | rob.gobbels@smartsd.com  | 0031765792577       |                |
|                                                                                                    |                                             | smartsd                                  | alain dubois     | jh stiennon , herstal     | alain.dubois@smartsd.com | 0488229979          |                |
| Parkian 83, Bazel                                                                                                    |                                             | SmartSD/Rene                             | Rene Martens     | Margrietstraat 50, Rijen  | rm@smartsd.com           | +31612802455        |                |
| Image: Michel Wirtz     Loevestein 132. Dordrecht     michel Wirtz@gmail.com     0613024862       •••1 ••     20 • Items per page     1 - 6 of 6 items     1                                                                                                    |                                             | 🔲 🛃 Testklant                            |                  | Parklaan 83, Bazel        |                          |                     |                |
| • • 1 • • 20 • Rems per page 1 - 6 of 6 Rems                                                                                                    |                                             | 🗆 🛃 Wirsec                               | Michel Wirtz     | Loevestein 132, Dordrecht | michel.wirtz@gmail.com   | 0613024862          |                |
|                                                                                                    |                                             | <b>i • 1 • ⊭</b> 20 • items p            | er page          |                           |                          | 1-                  | 6 of 6 Items C |
|                                                                                                    |                                             |                                          |                  |                           |                          |                     |                |
|                                                                                                    |                                             |                                          |                  |                           |                          |                     |                |
|                                                                                                    |                                             |                                          |                  |                           |                          |                     |                |
|                                                                                                    |                                             |                                          |                  |                           |                          |                     |                |

#### 2. Selecteer nu de betreffende klant

3. Klik nu op 🛃 naar het klant portaal van de betreffende klant te gaan

| <b>T</b> 365   | ♦ Alle sites 🔹                  |                        | Q   | SmartSD                                            | L rg@smartsd.co                                                     | m• 👤 🚨                         |                         |   |
|----------------|---------------------------------|------------------------|-----|----------------------------------------------------|---------------------------------------------------------------------|--------------------------------|-------------------------|---|
| ome            |                                 |                        |     |                                                    |                                                                     |                                |                         |   |
| me<br>ware 🏾 💙 | Quick Links                     |                        |     | Meest gebruikte deuren                             | ¢                                                                   | Huidige deur status            |                         | ¢ |
| ·····          | ACT365 ACU<br>Toevoegen         | Bekijk ACT364<br>ACU's | E   | ToegangUitgang toegestaan T<br>120<br>100          | Coegang-Uilgang geweigend E Overige                                 | Ontgrendeld                    | Gesloten                | 0 |
| orten          |                                 |                        |     | 80                                                 |                                                                     |                                |                         |   |
| Beheren 💙      | Log                             | Bekijk Deuren          |     | ش 40<br>20                                         |                                                                     |                                |                         | _ |
| llingen 🗸      | evěnementen 🕘 🗏                 |                        |     | dagen Saka-Support<br>7 + Dote GL2-Support<br>Demo | SmartSD SmartSD<br>Sales- Sales-<br>t Deur Door<br>Yoeri M.<br>Wrtz | Open                           | Normaal                 | 3 |
|                | Kaarthouders momenteel aanw     | vezig op site          | ¢   | Deur analyse                                       | Ċ                                                                   | Live Events                    |                         |   |
|                | Alle sites                      | 0                      | ^   | Op dit moment zijn er 🕇                            | <b>1</b> deuren met <b>Q</b> issues                                 | 🏩 15:28:00 Sabotage oper       | Porte Sylvain<br>Demo   |   |
|                | SmartSD Sales                   | 0                      | - 1 |                                                    |                                                                     | 15:27:56 Sabotage<br>gesloten  | Porte Sylvain<br>Demo   |   |
|                | Geen toegang                    | 0                      | _   |                                                    |                                                                     | 🚉 15:12:21 Deur geopend        | Porte Sylvain<br>Demo   |   |
|                | SmartSD Support<br>Geen toegang | 0                      |     | Offline Voedingsspi PSU                            | Voeding Nooddrukkr Sabotage                                         | 🚔 15:11:21 Deur gesloten       | Porte Sylvain<br>Demo   |   |
|                | SmartSD Training                | 0                      | ~   | 8 0 0                                              | 0 0 0                                                               | 15:10:55 Deur<br>genormaliseer | Porte Sylvain<br>d Demo |   |
|                |                                 |                        |     |                                                    |                                                                     |                                |                         |   |

4. Klik nu links onder in het venster op <Widgets>

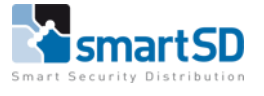

| estand Bewerke                                        | n <u>B</u> eeld Eavorieten      | ige/ManageHome<br>Extra Help | • م                    | - 🗎 C 🔤 ACT   | 965 | × Een sectie-einde invoegen, ver     | 🥭 Hypotheek Oversluiten N                                      | Aogeli 🌄 SmartSD Pro            | oducts                    |                        |                       | ☆ @ |
|-------------------------------------------------------|---------------------------------|------------------------------|------------------------|---------------|-----|--------------------------------------|----------------------------------------------------------------|---------------------------------|---------------------------|------------------------|-----------------------|-----|
| <b>ЛСТ</b> З                                          | 65                              | • Alle sites                 |                        |               | ۹   | SmartSD                              |                                                                | ⊥ rg@smartsd.con                | n <b>-</b>                | 🚨 к                    |                       |     |
| Install Home<br>Klant Home                            |                                 |                              |                        |               |     |                                      |                                                                |                                 |                           |                        |                       |     |
| Hardware                                              | ~                               | Quick Links                  |                        |               | _   | Meest gebruikte deuren               |                                                                | ç                               | Huidige deur sta          | tus                    |                       | ¢   |
| ■ Video<br>Toegangsc                                  | ↔<br>ontrole ↔                  | ACT365 ACU<br>Toevoegen      | E Bekij<br>ACU         | k ACT364<br>s | 8=  | Toregang-Uitgang toregesteen         | ToegangUitgang peweigerd                                       | Cverige                         | Ontgrendeld               | 0                      | Gesloten              | 0   |
| <ul> <li>Sites Beher</li> <li>Instellinger</li> </ul> | ren 🔸                           | Log<br>evenementen           | Ø∃ <sup>Bekij</sup>    | k Deuren      |     | dagen Saka-<br>7 ↓ Porte OL3         | nartSD SmartSD<br>upport- Sales-<br>Bupport Deur<br>demo Yoeli | SmartSD<br>Sales-<br>Door<br>M. | Open                      | 0                      | Normaal               | 3   |
|                                                       | Widgets                         | -                            | 1teel aanwezig op site |               | ¢   | Demo<br>Deur analyse                 |                                                                | Witz                            | Live Events               |                        |                       |     |
|                                                       | Firmware samenvatting<br>Camera |                              |                        | 0             | ^   | • Op dit moment zijn er <b>11</b> de |                                                                | deuren met <b>8</b> issues      |                           | Sabotage open          | Porte Sylvain<br>Demo |     |
|                                                       |                                 |                              |                        | -             | - 1 |                                      |                                                                |                                 | 15:27:56                  | Sabotage<br>gesloten   | Porte Sylvain<br>Demo |     |
|                                                       |                                 |                              |                        | 0             | _   |                                      |                                                                |                                 | <b>≟</b> - 15:12:21       | Deur geopend           | Porte Sylvain<br>Demo |     |
|                                                       |                                 | Geen toegang                 | 1                      | 0             |     |                                      | U Voeding Noodd                                                | rukkr Sabotage                  | <mark>≧</mark> - 15:11:21 | Deur gesloten          | Porte Sylvain<br>Demo |     |
|                                                       |                                 | SmartSD Trainin              | g                      | 0             | ~   | 8 0 0                                | 0 0 0                                                          | 0                               | <mark>≧</mark> ⊷ 15:10:55 | Deur<br>genormaliseerd | Porte Sylvain<br>Demo |     |
|                                                       |                                 |                              |                        |               |     |                                      |                                                                |                                 |                           |                        |                       |     |

- 5. Klik met de linker muisknop op de gewenste widget en sleep deze naar een van de bestaande widgets en laat de muisknop los
- 6. Sluit het widget venster door op "-" te klikken

## Configuratie

In dit hoofdstuk wordt uitgelegd hoe een ACT365 systeem geconfigureerd kan worden. Stap voor stap wordt uitgelegd welke instellingen er gedaan moeten worden om een werkend systeem op te kunnen leveren.

#### Klant toevoegen

Het toevoegen van een klant gebeurt vanuit het installatie portaal. Dit kan alleen worden gedaan door de InstallerAdmin.

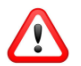

Met het account van een installateur (InstallerAdmin) kunnen oneindig veel klanten toegevoegd en beheerd worden. Onder elke klant kunnen zich oneindig veel sites / locaties bevinden. Het is van groot belang dat elke nieuwe klant ook als klant wordt toegevoegd en niet als site onder een bestaande klant wordt geplaatst. Gebruikers van klant A krijgen geen sites, deuren, kaarthouders etc. van klant B te zien en vice versa.

1. Klik in het installatie portaal op de quick link <Voeg klant toe>

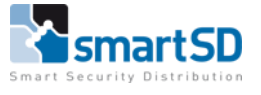

| etand Bewerken Beeld Eave                                     | eu/Install/Customer/Create<br>prieten Extra Help | ,P ~ 🚔 C 🔤 ACT365                   | X 🍯 Nieuw tabblad |                                       |                  | - <b>⊡</b> ×<br>ଜ☆⊜ |
|---------------------------------------------------------------|--------------------------------------------------|-------------------------------------|-------------------|---------------------------------------|------------------|---------------------|
| <b>ACT</b> 365                                                | smartSD                                          |                                     | SmartSD           | ▮ rg@smartsd.com •                    | 🗙 Installat      | ie Portaal          |
| Start<br>Bezoekers<br>II Hardware ¥                           | Klantdetails                                     |                                     |                   |                                       |                  | OPSLAAN             |
| ■ Rapporten                                                   | Klant<br>Bedrijf/Organisatie                     | SSD                                 |                   | Contact<br>Contact Email              | rm@smartsd.com   |                     |
| <ul> <li>Instellingen</li> <li>Installateursopties</li> </ul> | ACT365 administrator email 😣                     | rob.gobbels@smartsd.com             |                   | Naam contact                          | RM               |                     |
|                                                               | Administrator naam                               | RG<br>SmartSD Gilze                 |                   | Telefoonnummer<br>Ander telefoonnumer | 076-5792577      |                     |
|                                                               | Tijdzone 0                                       | (UTC+01:00) Amsterdam, Berlin, Bern | , Rome, Stockh 🔻  | Contact advac                         |                  |                     |
|                                                               |                                                  |                                     |                   | Straat                                | Broekakkerweg 15 |                     |
|                                                               |                                                  |                                     |                   | Adreslijn 2                           |                  |                     |
|                                                               |                                                  |                                     |                   | Adresijn 3<br>Stad                    | Gilze            |                     |
|                                                               |                                                  |                                     |                   | Postcode                              | 51268D           |                     |
|                                                               |                                                  |                                     |                   | Land                                  | Netherlands      | •                   |
|                                                               |                                                  |                                     |                   |                                       |                  |                     |

2. Vul alle gegevens in en klik op <Opslaan>. Het is belangrijk dat de adres gegevens volledig en juist ingevuld worden omdat deze anders niet juist in de plattegrond getoond wordt.

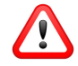

Rechts boven in de web-portal is altijd zichtbaar of u zich in het installatie portaal of klant portaal bevindt.

#### Sites toevoegen en beheren

Het beheren van sites wordt vanuit het klant portaal gedaan.

- **日 ×** 命☆® <sup>(1)</sup> × 🧉 Nieuw tabblad en Beeld Eavorieten Egtra Help smartSD 💥 Installatie Portaal ACT 365 SmartSD 1 reg Ouick Links einstalleerde ACT365 ACU ¢ Klant site lo . 13 Niet onder spannir 0 АСТ 3 ¢ ijn er **13** deuren met **10** issues 1.01.04 ~ 1/5 er በ ACT365 ACUs met
- 7. Klik in het installatie portaal op <Bezoekers>

8. Selecteer nu de betreffende klant

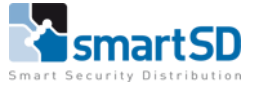

| ttps://www.act365                  | S.ew/install/Customer                                                           | ר א פֿ ל <mark>אי</mark> אַכַּדאַנ | × 🥖 Nieuw tabblad                                 |                                             |                            | – <b>ଅ</b><br>ଜିଇ |
|------------------------------------|---------------------------------------------------------------------------------|------------------------------------|---------------------------------------------------|---------------------------------------------|----------------------------|-------------------|
| ACT 365                            | smartSD                                                                         |                                    | SmartSD                                           | ⊥ rg@smartsd.com -                          | X Installatie Porta        | al                |
| Start<br>Bezoekers<br>I Hardware 🗸 | Bezoekers                                                                       |                                    |                                                   |                                             |                            |                   |
| Toegangscontrole ♥                 | Acties TOEPASSEN                                                                |                                    | Contact adres                                     | ⊙ Contact Email                             | • Telefoonnummer           |                   |
| Instellingen 👻                     | Kall Policy to Security                                                         | de meur sylvain<br>Rob Göbbels     | dagwanden 51, meise<br>Broekakkerweg 15, Gilze    | demeur@gmail.com<br>rob.gobbels@smartsd.com | 0486045656                 | ^                 |
|                                    | constants     constants     constants     constants     constants     constants | alain dubois<br>Rene Martens       | jh stiennon , herstal<br>Margrietstraat 50, Rijen | alain.dubois@smartsd.com<br>rm@smartsd.com  | 0488229979<br>+31612802455 | - 1               |
|                                    | Crestklant     Crestklant     Crestklant                                        | -<br>Michel Wirtz                  | Parklaan 83, Bazel<br>Loevestein 132, Dordrecht   | -<br>michel.wirtz@gmail.com                 | - 0613024862               | ~                 |
|                                    | х х 1 н н 20 н items pe                                                         | r page                             |                                                   |                                             | 1-(                        | of 6 items 🖒      |
|                                    |                                                                                 |                                    |                                                   |                                             |                            |                   |
|                                    |                                                                                 |                                    |                                                   |                                             |                            |                   |
|                                    |                                                                                 |                                    |                                                   |                                             |                            |                   |
| i i                                |                                                                                 |                                    |                                                   |                                             |                            |                   |

9. Klik nu op 🛃 naar het klant portaal van de betreffende klant te gaan

1

| Bestand Begerken Beeld Eavorieten      | age/ManageHome<br>Egtra Help    | P + 🗎 C ACT365 | × 🏉 Nieuw tabblad                                                                                                    |                                                |                                           | - <b></b> ×<br>ଜିଛି <sup>®</sup> |
|----------------------------------------|---------------------------------|----------------|----------------------------------------------------------------------------------------------------|------------------------------------------------|-------------------------------------------|----------------------------------|
| ACT 365                                | • Alle sites                    | Q              | SmartSD                                                                                                    | L rg@smartsd.com →                             | 🔔 Klant Portaal                           |                                  |
| Install Home                           |                                 |                |                                                                                                    |                                                |                                           |                                  |
| Klant Home                             | Quick Links                     |                | Meest gebruikte deuren                                                                                                    | C Huidige deur                                 | status                                    | ¢                                |
| Video V                                | ACT365 ACU<br>Toevoegen         | Bekijk ACT364  | ToegangUitgang toegesteen ToegangUitgang geweigent ToegangUitgang geweigent ToegangUitgang geweigent                                                                                                    | Overige     Ontgrende                          | ld <b>O</b> Gesloten                      | 0                                |
| Toegangscontrole      Toegangscontrole |                                 |                | 80 -<br>40 -                                                                                                    |                                                |                                           |                                  |
| 🗲 Sites Beheren 💙                      | Log<br>evenementen 🗿 =          | Bekijk Deuren  | 20                                                                                                    | Open                                           | 0 Normaal                                 | 3                                |
| Instellingen                           |                                 |                | dagen         Salas-<br>Salas-<br>Pote         Support         Salas-<br>Support         Salas-<br>Support           7         ◆<br>Sylvain         Pote<br>Sylvain         GL2-Support         Deur<br>Veel | BreadSD Select<br>Sales-<br>Deor<br>M.<br>Witz | •                                         |                                  |
|                                        | Kaarthouders momenteel aanwezig | op site C      | Deur analyse                                                                                                    | C Live Events                                  |                                           |                                  |
|                                        | Alle sites                      | 1 î            | On dit mement zijn er <b>1 1</b> deuren met                                                                                                    | <b>G</b> issues                                | Camara online SD6XXX-HN                   |                                  |
|                                        | Valkenborghs                    |                | op ut noment zijn er                                                                                                    | <b>11:12:56</b>                                | Lage spanning<br>gedetecteerd VCU Support |                                  |
|                                        | SmartSD Sales                   | 1              |                                                                                                    | <b>≟</b> - 11:10:54                            | Deur Open Deur Yoeri                      |                                  |
|                                        | Valkenborghs                    |                | Offline Voedingsspi PSU Voeding Noor                                                                                                    | ddrukkr Sabotage                               | Otfline Yoeri Deur Open Deur Yoeri        |                                  |
|                                        | SmartSD Support<br>Geen toegang | 0 、            | 8 0 0 0                                                                                                    | 0 0                                            |                                           |                                  |
|                                        |                                 |                |                                                                                                    |                                                |                                           |                                  |
| Widgets                                |                                 |                |                                                                                                    |                                                |                                           |                                  |

Rechts boven in de web-portal is altijd zichtbaar of u zich in het installatie portaal of klant portaal bevindt.

Omdat klanten meerdere sites kunnen hebben is het belangrijk om in het klant portaal altijd te controleren welke site geselecteerd is. Zie de afbeelding hieronder.

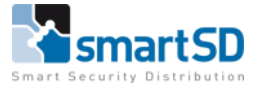

| Restand Reverken Beeld Eavorieten                                                 | ige/ManageHome<br>Fitta Helo                                         | ,P + 🗎 C 🔤 ACT365  | × 🍯 Nieuw tabblad 🛛 G belangrijk - Google zoeke                                                              | en                                      |                                                                                                    | - ฮ ×<br>⋒☆®⊜ |
|-----------------------------------------------------------------------------------|----------------------------------------------------------------------|--------------------|----------------------------------------------------------------------------------------------------|-----------------------------------------|----------------------------------------------------------------------------------------------------|---------------|
| <b>ACT</b> 365                                                                    | Q Alle sites •                                                       | ٩                  | SmartSD                                                                                                    | 1 rg@smartsd.com                        | - 🧕 Klant Portaal                                                                                                    |               |
| Install Home<br>Klant Home                                                        | SmartSD Sales<br>SmartSD Support                                     |                    | Meest gebruikte deuren                                                                                       | ¢                                       | Huidige deur status                                                                                                    | Ċ             |
| Hardware Video Video Rapporten Video                                              | ACT365 ACU<br>Toevoegen                                              | ekijk ACT364 🛛 🗧 🚍 | Torgang Ulgang Iongastan     Torgang Ulgang generged     Torgang Ulgang generged     Torgang Ulgang generged | Overige                                 | Ontgrendeld <b>O</b> Geslaten                                                                                                    | 0             |
| <ul> <li>✓ Sites Beheren</li> <li>✓</li> <li>✓ Instellingen</li> <li>✓</li> </ul> | Log<br>evenementen 🕘 🗏 B                                             | ekijk Deuren       | u 40<br>20<br>0 5mmHD 5mmHD 5mmHD 5mmHD<br>6mm 5mm 5mm 5mm 5mm 5mm 5mm 5mm 5mm 5mm                           | SmartSD<br>Sales-<br>Doar<br>M.<br>Witz | Open <b>O</b> Normaal                                                                                                    | 3             |
|                                                                                   | Kaarthouders momenteel aanwezig op                                   | site Ċ             | Deur analyse                                                                                                 | ¢                                       | Live Events                                                                                                    |               |
|                                                                                   | Alle sites<br>Laatste kaarthouder toegang : Yoeri<br>Valkenborghs    | <b>1</b> ^         | Op dit moment zijn er <b>11</b> deuren met <b>8</b>                                                          | issues                                  | 11:15:57     Camara online     SD6XXX+IN       11:15:56     Lage spanning gedetecterd     VCU Support                                                                                                    |               |
|                                                                                   | SmartSD Sales<br>Laatste kaarthouder toegang : Yoeri<br>Valkenborghs | 1                  | Offline Voedingsspi PSU Voeding Noodd                                                                        | lrukkr Sabotage                         | 11:10:54         Deur Open         Deur Yoeri           Image: Spid-11 and Spid-12 and Spid-12 |               |
|                                                                                   | SmartSD Support<br>Geen toegang                                      | 0                  |                                                                                                    | 0                                       | 9:20:02 Deur Open Deur Yoeri                                                                                                    |               |
|                                                                                   |                                                                      |                    |                                                                                                    |                                         |                                                                                                    |               |
| Widgets                                                                           |                                                                      |                    |                                                                                                    |                                         |                                                                                                    |               |

#### Sites

Een klant kan meerdere locaties of sites hebben. Het toevoegen van een site gaat als volgt.

- 1. Ga naar het klant portaal van de betreffende klant
- 2. Klik op <Sites Beheren> en vervolgens op <Sites>

| stand Bewerken <u>B</u> eeld Eavoriet                                              | /Manage/Site<br>ten Egtra Help | , P ~ 畠 C 🔤 ACT365      | × 🦉 Nieuw tabblad | G belangrijk - Google zoeken | _              |                 | - <mark>-</mark> ∂ ☆ @ |
|------------------------------------------------------------------------------------|--------------------------------|-------------------------|-------------------|------------------------------|----------------|-----------------|------------------------|
| ACT 365                                                                            | ♥ Alle sites ▼                 | Q                       | SmartSD           | 1 rg@                        | esmartsd.com 🗸 | 🔎 Klant Portaal |                        |
| Install Home                                                                       | -                              |                         |                   |                              |                |                 |                        |
| Klant Home                                                                         | Sites                          |                         |                   |                              |                |                 |                        |
| Hardware 💙                                                                         | Acties 💌                       | TOEPASSEN               |                   |                              |                |                 |                        |
| 👤 Toegangscontrole 👻                                                               | Naam                           | 🕤 Tijdzone (Globaal)    |                   | Cokale kaathouders           | ACT365 ACUs    |                 | ۲                      |
| 🖩 Rapporten 🖌 🗸                                                                    | SmartSD Sales                  | W. Europe Standard Time | SmartSD           | 24                           | 9              | 0               | ^                      |
| 🗲 Sites Beheren 🛛 👻                                                                | SmartSD Support                | W. Europe Standard Time | SmartSD           | 5                            | 2              | 1               | ~                      |
| Site instellingen<br>ACT365 gebruikers<br>Notificatie instellingen<br>Instellingen | 20 1                           | items per page          |                   |                              |                | 1-              | 2 of 2 items 0         |

- 3. Klik nu rechts boven op <SITE TOEVOEGEN>. Het is belangrijk dat de adres gegevens volledig en juist ingevuld worden omdat deze site anders niet juist in de plattegrond getoond wordt
- 4. Klik tot slot op <OPSLAAN> om alle instellingen te bewaren

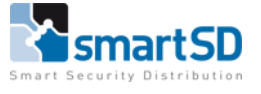

| raug ReWerken Reeig Fav | vorieten Egtra Help      |                                            |          |                     |                |         |
|-------------------------|--------------------------|--------------------------------------------|----------|---------------------|----------------|---------|
| ACT 365                 | ۰                        | ٩                                          | SmartSD  | ⊥ rg@smartsd.com •  | Klant Po       |         |
| stall Home              |                          |                                            |          |                     |                |         |
|                         | Site toevoegen           |                                            |          |                     |                |         |
|                         |                          |                                            |          |                     |                | OPSLAAN |
|                         | Ch.                      |                                            |          | Contest             |                |         |
|                         | Site                     |                                            |          | Contact             |                |         |
|                         | Naam Smar                | tSD Training                               |          | Contact Email       | tr@smartsd.com |         |
|                         | Tijdzone (Globaal) (UTC+ | 01:00) Amsterdam, Berlin, Bern, Rome, Stoc | <b>T</b> | Naam contact        | RG             |         |
|                         |                          |                                            |          | Telefoonnummer      | 076-5792577    |         |
|                         |                          |                                            |          | Ander telefoonnumer |                |         |
|                         |                          |                                            |          |                     |                |         |
|                         | Contact adres            |                                            |          |                     |                |         |
|                         |                          |                                            |          |                     |                |         |
|                         | Straat                   | Broekakkerweg 15                           |          |                     |                |         |
|                         | Adreslijn 2              |                                            |          |                     |                |         |
|                         | Adreslijn 3              |                                            |          |                     |                |         |
|                         | Stad                     | Gilze                                      |          |                     |                |         |
|                         | Postcode                 | 5126 BD                                    |          |                     |                |         |
|                         | Land                     | Netherlands                                | •        |                     |                |         |
|                         | Land                     |                                            |          |                     |                |         |

#### Site instellingen

Per site kunnen diverse instellingen gedaan worden die hieronder toegelicht zullen worden.

- 1. Ga naar het klant portaal van de betreffende klant
- 2. Klik op <Sites Beheren> en vervolgens op <Site instellingen>

| CC:::::::::::::::::::::::::::::::::::                                                                                                    |
|----------------------------------------------------------------------------------------------------|
| stal Home<br>tate Home<br>tate Home<br>tate Anne<br>tate Anne<br>tate Anne<br>tate Anne<br>tate Anne<br>tate Anne<br>tate Baheren<br>Stes Baheren<br>Stes Instellingen<br>Anti passback deuren @ elekteren |
| Congengescentrele     Descent of the set tijd activeren @        I Rapporten     Perimeter deur groep @ Selecteren                                                                                         |
|                                                                                                    |

3. Selecteer boven in het klant portaal de juiste site

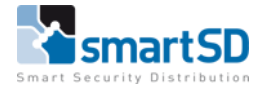

Hieronder worden de diverse instellingen toegelicht

| Perimeter deur groep                | Wanneer een kaarthouder de locatie door een perimeter deur      |
|-------------------------------------|-----------------------------------------------------------------|
|                                     | verlaat, wordt deze niet meer langer als aanwezig               |
|                                     | weergegeven                                                     |
| Branddeur groep                     | Deze deuren zullen ontgrendeld worden in een geval van een      |
|                                     | brandalarm of een calamiteit                                    |
| Anti passback deuren                | Deze deuren worden gebruikt voor Anti Passback                  |
| Reset tijd                          | De tijd waarop de Anti Passback gegevens voor deze site         |
|                                     | gereset wordt                                                   |
| Timed Anti Passback                 | Instelling om timed Anti Passback te gebruiken of niet          |
| Verzamelplaats reset tijd activeren | Indien actief, dan zorgt het systeem dat alle gebruikers die    |
|                                     | volgens het systeem aanwezig zijn, op de reset tijd op afwezig  |
|                                     | worden gezet                                                    |
| Verzamelplaats reset tijd           | De tijd waarop de reset plaats dient te vinden                  |
| Inactiviteit periode activeren      | Indien actief, dan zullen na de periode van inactiviteit, alle  |
|                                     | gebruikers die volgens het systeem nog aanwezig zijn, op        |
|                                     | afwezig worden gezet                                            |
| Inactiviteit periode                | Periode van inactiviteit (het niet gebruiken van een kaart)     |
|                                     | waarna de gebruiker op afwezig wordt gezet                      |
| Email adressen                      | Email adressen die het aanwezigheidrapport ontvangen bij        |
|                                     | een brand of calamiteit. De email adressen dienen met een ";"   |
|                                     | gescheiden te worden                                            |
| Apply manual commands to Anti       | Indien actief, wordt bij een handmatige check in of check uit   |
| Passback                            | m.b.t. aanwezigheid tevens de Anti Passback status op in of uit |
|                                     | gezet                                                           |

4. Klik tot slot op <OPSLAAN> als alle instellingen naar wens zijn ingesteld

#### ACT365 gebruikers (klant portaal)

Per site kunnen meerdere gebruikers worden aangemaakt. Die gebruikers hebben dan alleen rechten voor de betreffende site. Waardoor ze uitsluitend deuren, kaarthouders etc. kunnen beheren die aan de betreffende site zijn gekoppeld.

1. Ga naar het klant portaal van de betreffende klant

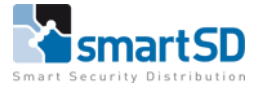

| <b>1</b> 365                | ♥ Alle sites  ▼                 | ۹             | SmartSD                                                                                                    | L rg@smartsd.com •                      | 💄 Klant Portaal                                            |   |
|-----------------------------|---------------------------------|---------------|----------------------------------------------------------------------------------------------------|-----------------------------------------|------------------------------------------------------------|---|
| ne                          |                                 |               |                                                                                                    |                                         |                                                            |   |
| e<br>Iare 🗸                 | Quick Links                     |               | Meest gebruikte deuren                                                                                                    | ç                                       | Huidige deur status                                        | ¢ |
| ◆<br>ngscontrole ◆          | ACT365 ACU<br>Toevoegen         | Bekijk ACT364 | Tongang Ulipang Iongesteen Tongang Ulipang prevég 120 100 20                                                                                                    | perd Cverige                            | Ontgrendeld <b>O</b> Gesloten                              | 0 |
| ten 🔸<br>eheren 🔸<br>ngen 🔸 | Log<br>evenementen              | Bekijk Deuren | digen Salet<br>7 * Character<br>Character<br>7 * Character<br>Character<br>C | SmartSD<br>Seles-<br>Door<br>M.<br>Witz | Open <b>1</b> Normaal                                      | 3 |
|                             | Kaarthouders momenteel aanwezig | ; op site Č   | Deur analyse                                                                                                    | ¢                                       | Live Events                                                |   |
|                             | Alle sites<br>Geen toegang      | 0 ^           | Op dit moment zijn er <b>11</b> deuren me                                                                                                    | et 🔾 issues                             | 16:11:53 Nooddrukknop Deur<br>geactiveerd Trainingsruimte  |   |
|                             | SmartSD Sales                   | 0             |                                                                                                    | -                                       | 16:11:53 Deur geforceerd Deur<br>Trainingsruimte           |   |
|                             | Geen toegang                    | 0             |                                                                                                    |                                         | a. 16:11:53 Deur open Trainingsruimte                      |   |
|                             | SmartSD Support<br>Geen toegang | 0             | Offline Voedingsspi PSU Voeding No                                                                                                    | ooddrukkr Sabotage                      | Volledige<br>16:11:46 download Trainingsruimte<br>geslaagd |   |
|                             | SmartSD Training                | <u> </u>      | 8 0 0 0                                                                                                    | 0                                       | 16:10:24 Sabotage Deur                                     |   |

2. Klik op <Sites Beheren> en vervolgens op <ACT365 gebruikers>

| Bgstand Begyerken Beeld Eavo | su/Manage/ServiceUser<br>rieten Estra Help |                 | ×                        |                    |                          | - <b>6</b><br>ଜ ନ   | × |
|------------------------------|--------------------------------------------|-----------------|--------------------------|--------------------|--------------------------|---------------------|---|
| ACT 365                      | ♥ SmartSD Training ・                       | ٩               | SmartSD/SmartSD Training | L rg@smartsd.com - | 👤 Klant                  |                     |   |
| Install Home                 |                                            |                 |                          |                    |                          |                     |   |
| Klant Home                   | AC1365 gebruikers                          |                 |                          |                    |                          |                     |   |
| Hardware V                   | Acties                                     |                 |                          |                    | ⊕ VOEG ACT               | 65 GEBRUIKER TOE    |   |
|                              | Naam 🕤 Site                                | 🕤 Contact Email | Account gevali (r) Rol   | 🕥 Invite 🛛 Aai     | nmaakdatum 🕤 API Enabled | () Toegestaan ()    |   |
| Rapporten                    |                                            |                 |                          |                    |                          | No items to display |   |
| 🖌 Sites Beheren 🛛 🗸          | 20 Vicens per                              | haße            |                          |                    |                          | No items to display |   |
| Sites                        |                                            |                 |                          |                    |                          |                     |   |
| Site instellingen            |                                            |                 |                          |                    |                          |                     |   |
| ACT365 gebruikers            |                                            |                 |                          |                    |                          |                     |   |
| Notificatie instellingen     |                                            |                 |                          |                    |                          |                     |   |
| 🌣 Instellingen 🛛 👻           |                                            |                 |                          |                    |                          |                     |   |
|                              |                                            |                 |                          |                    |                          |                     |   |
|                              |                                            |                 |                          |                    |                          |                     |   |
|                              |                                            |                 |                          |                    |                          |                     |   |
|                              |                                            |                 |                          |                    |                          |                     |   |
|                              |                                            |                 |                          |                    |                          |                     |   |
|                              |                                            |                 |                          |                    |                          |                     |   |
|                              |                                            |                 |                          |                    |                          |                     |   |
|                              |                                            |                 |                          |                    |                          |                     |   |

- 3. Selecteer boven in het klant portaal de juiste site
- 4. Klik vervolgens op <VOEG ATC365 GEBRUIKER TOE>

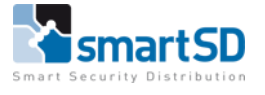

| Restand Reverken Reeld Fax             | Seu/Manage/ServiceUser/Create ♀ ≧ ♂         | ACT365 ×                                                            |                    |                 | - ∎ ×<br>ଜ☆©∢ |
|----------------------------------------|---------------------------------------------|---------------------------------------------------------------------|--------------------|-----------------|---------------|
| ACT 365                                | SmartSD Training                            | Q SmartSD/SmartSD Training                                          | L rg@smartsd.com → | 🚨 Klant Portaal |               |
| Install Home<br>Klant Home             | ACT365 gebruikersdetails                    |                                                                     |                    |                 | OPSLAAN       |
| Toegangscontrole                       | ACT365 gebruiker                            | Trainer                                                             |                    |                 |               |
| Sites                                  | Email adres 🖶<br>Rol 😝                      | trainer@smartsd.com                                                 |                    |                 |               |
| Site instellingen<br>ACT365 gebruikers | Aan site toewijzen 😨<br>Voorkeur Tijdzone 😨 | SmartSD Training<br>(UTC+00:00) Dublin, Edinburgh, Lisbon, London 🔻 |                    |                 |               |
| Notificatie instellingen               | Telefoonnummer                              | 1234567890                                                          |                    |                 |               |
|                                        |                                             |                                                                     |                    |                 | OPSLAM        |

5. Vul alle gegevens in en klik op <OPSLAAN> om alle instellingen te bewaren

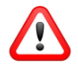

Een gebruiker van de klant-portaal kan de rol (autorisatie) van Manager of Monitor krijgen. Een Manager heeft rechten om gegevens te zien, wijzigen en te verwijderen. Een Monitor heeft alleen rechten om gegevens te zien.

#### Notificatie instellingen

Voor ACT365 is een mobile Android en iOS App beschikbaar. Deze App ondersteunt ook push berichten. Deze berichten hebben betrekking op diverse gebeurtenissen in het ACT365 systeem. In het menu van Notificatie instellingen kan worden ingesteld wie welke meldingen in de ACT365 App ontvangt.

| etand Bewerken Beeld Eavorieten    | ige/ManageHome<br>Extra Help      | P + ≜ C Wachten op act365.eu | ×                                                                                                    |                                               | -                                                 | ` A ☆ ® <sup>©</sup> |
|------------------------------------|-----------------------------------|------------------------------|----------------------------------------------------------------------------------------------------|-----------------------------------------------|---------------------------------------------------|----------------------|
| ACT 365                            | ♥ Alle sites 🔹                    | Q                            | SmartSD                                                                                                    | ⊥ rg@smartsd.com -                            | 👤 Klant Portaal                                   |                      |
| Install Home                       |                                   |                              |                                                                                                    |                                               |                                                   |                      |
| Hardware V                         | Quick Links                       |                              | Meest gebruikte deuren                                                                                                    | C Huidige deur                                | status (                                          | 5                    |
| ■ Video<br>¥ Toegangscontrole<br>¥ | ACT365 ACU<br>Toevoegen           | Bekijk ACT364                | Toegang Uigang loegesteen Toegang Uigang per Toegang Uigang gen Toegang Uigang gen Toega | veigent  Overige Ontgrend                     | eld <b>O</b> Gesloten <b>O</b>                    |                      |
| 🗉 Rapporten 🛛 🗸                    |                                   |                              | 40 -                                                                                                    |                                               |                                                   |                      |
| 🗲 Sites Beheren 🛛 👻                |                                   | Bekijk Deuren                | 20                                                                                                    | 0non                                          | 1 Normaal 2                                       |                      |
| 🌣 Instellingen 🛛 👻                 |                                   | 4                            | SmartSD         SmartSD           dagen         Seles-         Seles-           7         ▲         Ports         Dear           Sylvein         Yoel         Demo                                                                                                    | SmartSD Open<br>Sales-<br>Daor<br>M.<br>Wirtz | NUTITidat                                         |                      |
|                                    | Kaarthouders momenteel aanwezig o | op site C                    | Deur analyse                                                                                                    | Č Live Events                                 |                                                   |                      |
|                                    | Alle sites<br>Geen toegang        | 0 î                          | Op dit moment zijn er <b>11</b> deuren i                                                                                                    | met <b>O</b> issues                           | Nooddrukknop Deur<br>geactiveerd Trainingsruimte  |                      |
|                                    | SmartSD Sales                     | 0                            |                                                                                                    | · 16:11:53                                    | Deur geforceerd Trainingsruimte                   |                      |
|                                    | Geen toegang                      | 0                            |                                                                                                    | <b>i</b> . 16:11:53                           | Deur open Deur Trainingsruimte                    |                      |
|                                    | SmartSD Support<br>Geen toegang   | 0                            | Offline Voedingssp: PSU Voeding                                                                                                    | Nooddrukkr Sabotage                           | Volledige<br>download Trainingsruimte<br>geslaagd |                      |
|                                    | SmartSD Training                  | ň                            |                                                                                                    | 16:10:24                                      | Sabotage Deur                                     |                      |
|                                    |                                   |                              |                                                                                                    |                                               |                                                   |                      |
| Widgets                            |                                   |                              |                                                                                                    |                                               |                                                   |                      |

#### 1. Ga naar het klant portaal van de betreffende klant

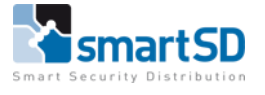

| <b>CT</b> 365       | ♦ SmartSD Training •                               | ۹               | SmartSD/SmartSD Training | L rg@smartsd.com → | 👤 Klant F |                  |
|---------------------|----------------------------------------------------|-----------------|--------------------------|--------------------|-----------|------------------|
| Home                |                                                    |                 |                          |                    |           |                  |
| Home                | Notificatie instellingen                           |                 |                          |                    |           |                  |
| rdware 🗸            | ACT365 gebruikers                                  |                 |                          |                    |           |                  |
| ieo 😽               | The root generation                                |                 |                          |                    |           |                  |
| egangscontrole 👻    | Selecteer een ACT365 Gebruike                      | Rob Göbbels     |                          |                    | •         |                  |
|                     | Alle site                                          | is 🗌            |                          |                    |           |                  |
| pporten 👻           | Notification Type                                  | Geweigerd × A   | CT365 ACU ×              |                    |           |                  |
| is Beheren 🛛 💙      | Sla de wiizigingen op voordat u een andere gebruik | Alarm           |                          |                    | ^         |                  |
|                     | selecteer                                          | t. Waarschuwing |                          |                    |           |                  |
| nstellingen         |                                                    | Uitgang         |                          |                    |           |                  |
| 65 gebruikers       | Site                                               | Toegestaan      |                          |                    |           | o                |
| icatie instellingen | Alle sites                                         | ACT365 ACU      |                          |                    | ~         |                  |
| tellingen 🗸         | SmartSD Sales                                      |                 | Π                        |                    |           |                  |
| -                   | SmartSD Support                                    |                 | _                        |                    |           |                  |
|                     | SmartSD Training                                   |                 |                          |                    |           |                  |
|                     | Sindi GO Tohing                                    |                 |                          |                    |           |                  |
|                     | K 4 1 F K 20 F Items per page                      |                 |                          |                    |           | 1 - 4 of 4 items |
|                     |                                                    |                 |                          |                    |           |                  |
|                     |                                                    |                 |                          |                    |           |                  |
|                     |                                                    |                 |                          |                    |           |                  |
|                     |                                                    |                 |                          |                    |           |                  |

2. Klik op <Sites Beheren> en vervolgens op <Notificatie instellingen>

- 3. Selecteer eerst de gebruiker die de push berichten mag ontvangen
- 4. Selecteer vervolgens welk type berichten de betreffende gebruiker mag ontvangen
- 5. Selecteer daarna van welke sites de betreffende gebruiker berichten mag ontvangen. Dit kan zijn <Alle sites> of selecteer onder in het venster de gewenste sites
- 6. Klik tot slot op <Sla de wijzigingen op voordat u een andere gebruiker selecteert>
- 7. Stel ook eventueel voor andere gebruikers in welke berichten ze mogen ontvangen

#### ACT365ACU toevoegen

Het toevoegen van een ACT365ACU gebeurt altijd vanuit het klant portaal. Zorg ervoor dat de ACT365ACU met het internet is verbonden en van spanning is voorzien.

| estand Bewerken Beeld Favorieten                                                                      | age/ManageHome ,O + m C<br>Extra Help                                                  | ACT365           | X                                                                                                    |                        |                                                                                                    | - □ ×<br>☆☆☺♡ |
|----------------------------------------------------------------------------------------------------|----------------------------------------------------------------------------------------|------------------|----------------------------------------------------------------------------------------------------|------------------------|----------------------------------------------------------------------------------------------------|---------------|
| ACT 365                                                                                               | ♥ SmartSD Training ▼                                                                   | ٩                | SmartSD/SmartSD Training                                                                                | ▲ rg@smartsd.com       | - 🧕 Klant Portaal                                                                                                    |               |
| Install Home<br>Klant Home<br>Wideo<br>Toegangscontrole<br>Rapporten<br>Stels Beheren<br>Instellingen | Quick Links       ACT365 ACU<br>Toevoegen     Email       Log<br>evenementen     Email | 1364 E 🗮<br>uren | Mest gebruikte deuren  Tromp Utgen begeten  Tromp Utgen persjert  T  G  G  G  G  G  G  G  G  G  G  G  G | Coverige               | Huidige deur status<br>Ontgrendeld <b>O</b> Gesloten<br>Open <b>1</b> Normaal                                                                                                    | د<br>0<br>1   |
|                                                                                                    | Kaarthouders momenteel aanwezig op site<br>SmartSD Training<br>Geen toegang            | с<br>0           | Op dit moment zijn er 1 deuren met 1                                                                    | issues<br>Statisk<br>O | Live Events     Deur<br>gractiveerd     Deur<br>Trainingruinne       1 16:11:53     Deur geforceed     Deur<br>Trainingruinne       1 16:11:53     Deur open     Deur<br>Trainingruinne       1 16:11:53     Deur open     Deur<br>Trainingruinne       1 16:11:54     Volledige<br>download     Trainingruinne       1 16:11:53     Sabetage     Deur |               |

1. Ga naar het klant portaal van de betreffende klant

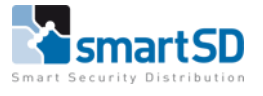

- 2. Selecteer boven in het klant portaal de juiste site
- 3. Klik vervolgens in <Quick Links> op <ACT365ACU Toevoegen>

| lestand Bewerken <u>B</u> eeld <u>F</u> av | orieten Egtra <u>H</u> elp  |                          |                          |                    |                 |         |
|--------------------------------------------|-----------------------------|--------------------------|--------------------------|--------------------|-----------------|---------|
| ACT 365                                    | SmartSD Training            | ٩                        | SmartSD/SmartSD Training | ⊥ rg@smartsd.com - | 🔍 Klant Portaal |         |
| Install Home                               |                             |                          |                          |                    |                 |         |
|                                            | ACT365 ACU Toevoe           | gen (SmartSD Trainir     | ng)                      |                    |                 |         |
| 📕 Hardware 🛛 👻                             |                             |                          |                          |                    |                 | OPSLAAN |
|                                            | ACT265 ACLI Pagistraran     |                          |                          |                    |                 |         |
|                                            | ACTOOS ACO REgistreren      | -                        |                          |                    |                 |         |
|                                            | CUID 🥹                      | 0000-0001-0905-0348-5051 |                          |                    |                 |         |
| ■ Video 🖌                                  | Aan site toewijzen 😨        | Selecteren               |                          |                    |                 |         |
| 💄 Toegangscontrole 💙                       | Naam                        | Trainingsruimte          |                          |                    |                 |         |
| 🗐 Rapporten 🛛 👻                            | Aktiveer lokale webserver 😆 |                          |                          |                    |                 |         |
|                                            |                             |                          |                          |                    |                 |         |
|                                            |                             |                          |                          |                    |                 |         |
|                                            |                             |                          |                          |                    |                 |         |
|                                            |                             |                          |                          |                    |                 |         |
|                                            |                             |                          |                          |                    |                 |         |
|                                            |                             |                          |                          |                    |                 |         |
|                                            |                             |                          |                          |                    |                 |         |
|                                            |                             |                          |                          |                    |                 |         |
|                                            |                             |                          |                          |                    |                 |         |
|                                            |                             |                          |                          |                    |                 |         |
|                                            |                             |                          |                          |                    |                 |         |

4. Vul nu het CUID in. Dit is in de behuizing van de ACT365ACU te vinden

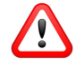

Als boven in het klant portaal reeds een site geselecteerd is dan wordt de ACU automatisch aan deze site toegevoegd. Indien boven in het klant portaal "Alle sites" is ingesteld, kies dan bij "Aan site toewijzen" de gewenste site.

- 5. Vul bij <Naam> een omschrijving in van de betreffende deur
- 6. Schakel de webserver in om IP instellingen te wijzigen of voor diagnose. Bij normaal gebruik is het advies om de webserver niet in te schakelen
- 7. Klik tot slot op <OPSLAAN> zodat de ACU geregistreerd wordt

| ACT365 | 5 ACUs                   |                   |                  |           |          |                      |
|--------|--------------------------|-------------------|------------------|-----------|----------|----------------------|
| Acties | TOEPASSEN                |                   |                  |           |          | ACT365 ACU TOEVOEGEN |
|        | ACT365 ACU CUID 🕝        | ACT365 ACU Naam 🤄 | ) Site           | Verbonden | Firmware | 🕤 Diagnose           |
|        | 0000-0001-0905-0348-5051 | Trainingsruimte   | SmartSD Training | ×         |          | <u>۵</u>             |
| н н 1  | ▶ ► 20 ▼ items per page  |                   |                  |           |          | 1 - 1 of 1 items 0   |

8. Na enige tijd zal het rode kruisje in de kolom "Verbonden" wijzigen in een groen vinkje

| ACT365 | ACUs                           |                 |                  |             |          |                       |                |    |
|--------|--------------------------------|-----------------|------------------|-------------|----------|-----------------------|----------------|----|
| Acties | TOEPASSEN                      |                 |                  |             |          | ⊕ ACT365 ACU TOEVOEGE |                | R  |
|        | ACT365 ACU CUID 🕤              | ACT365 ACU Naam | ) Site           | 🕤 Verbonden | Firmware | ⑦ D)                  | agnose         |    |
|        | 0000-0001-0905-0348-5051       | Trainingsruimte | SmartSD Training | *           | -        | ç                     | )              | \$ |
| н – 1  | ► ► <b>20</b> ▼ items per page |                 |                  |             |          | 1                     | - 1 of 1 items | Ċ  |

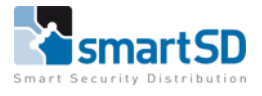

# Toegangscontrole

#### Vakantie

ACT365 werkt met tijdzones waarmee bijvoorbeeld ingesteld kan worden op welke tijden een kaart geldig is of een bepaalde deur vrij toegankelijk is. Op sommige dagen zoals feestdagen kan het voorkomen dat deze tijdzones niet actief mogen zijn of afwijkende tijden moeten hebben. Dit kan worden geregeld door die feestdagen in het systeem toe te voegen.

- 1. Ga naar het klant portaal van de betreffende klant
- 2. Klik in het menu op <Toegangscontrole> en dan op <Vakantie>

| Bestand Bewerken Beeld Eavo                                            | eu/Manage/Holiday P = á<br>rieten Eştra Help | a C 🔤 ACT365 | ×                        |                    |                     |
|------------------------------------------------------------------------|----------------------------------------------|--------------|--------------------------|--------------------|---------------------|
| <b>ACT</b> 365                                                         | ♥ SmartSD Training ・                         | ٩            | SmartSD/SmartSD Training | L rg⊕smartsd.com → | 🚨 Klant Portaal     |
| Install Home                                                           | Vakantie                                     |              |                          |                    |                     |
| Hardware Y                                                             | Acties TOEPASSEN                             |              |                          |                    |                     |
| Toegangscontrole                                                       | Datum van dit jaar                           | ⊕ Site       |                          | ⑦ Vankantietype    | ⑦ Herha ⑨ Zelfde ⑨  |
| Kaarthouders<br>Kaarthouder groepen                                    | K K 0 K H 20 F items per page                |              |                          |                    | No items to display |
| Deur<br>Deursroepen                                                    |                                              |              |                          |                    |                     |
| Tijdzones                                                              |                                              |              |                          |                    |                     |
| Vakantie                                                               |                                              |              |                          |                    |                     |
| <ul> <li>≁ Sites Beheren</li> <li>◆ Instellingen</li> <li>◆</li> </ul> |                                              |              |                          |                    |                     |
|                                                                        |                                              |              |                          |                    |                     |
|                                                                        |                                              |              |                          |                    |                     |
|                                                                        |                                              |              |                          |                    |                     |
|                                                                        |                                              |              |                          |                    |                     |

#### 3. Klik nu op < VOEG VAKANTIE TOE>

| eeld Eavo                              | eu/Manage/Holiday/Create<br>rieten Egtra Help | ,Р - 🗎 С 🔤 АСТ365 | ×                        |                    |                 | - <b>□</b> ×<br>☆☆⊜ |
|----------------------------------------|-----------------------------------------------|-------------------|--------------------------|--------------------|-----------------|---------------------|
| ACT 365                                | • SmartSD Training                            | ٩                 | SmartSD/SmartSD Training | L rg@smartsd.com → | 🚨 Klant Portaal |                     |
| Install Home<br>Klant Home<br>Hardware | Vakantie aanmaken (S                          | SmartSD Training) |                          |                    |                 | OPSLAAN             |
| Toegangscontrole                       | Vakantie                                      |                   |                          |                    |                 |                     |
| Kaarthouders                           | Datum                                         | 1-1-2018          |                          |                    |                 |                     |
| Kaarthouder groepen                    | Vakantietype                                  | vakantie type 1   |                          |                    |                 |                     |
| Deurgroepen                            | Zelfde weekdag van de maand                   | 0                 |                          |                    |                 |                     |
| Tijdzones                              |                                               |                   |                          |                    |                 |                     |
| Vakantie                               |                                               |                   |                          |                    |                 |                     |
| Rapporten                              |                                               |                   |                          |                    |                 | OPSLAAN             |
| Sites Beheren                          |                                               |                   |                          |                    |                 |                     |
| • inteniĝit                            |                                               |                   |                          |                    |                 |                     |

4. Vul in het veld <Datum> de datum in van de betreffende vakantiedag

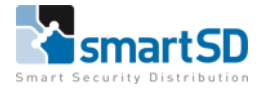

5. Vul in het veld <Vakantietype> het juiste vakantietype in

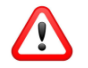

De vakantietypes kunnen hernoemd worden. Ga hiervoor naar het klant portaal van de betreffende site en klik dan op <Instellingen> en dan op <klant instellingen>.

- 6. Vink het veld <Herhalend> aan indien deze vakantiedag jaarlijks terugkeert op dezelfde datum
- 7. Vink het veld (Zelfde weekdag van de maand> aan indien deze vakantiedag jaarlijks terugkeert op dezelfde dag van de week
- 8. Klik tot slot op <OPSLAAN> om alle instellingen te bewaren

#### Tijdzones

Met tijdzones kan bijvoorbeeld ingesteld worden op welke tijden een kaart geldig is of een bepaalde deur vrij toegankelijk is. Een tijdzone kan uit maximaal 8 periodes bestaan. In elke periode wordt gedefinieerd welke dagen van de week en uren van de dag de betreffende periode actief is. Er wordt ook ingesteld tijdens welke vakanties de periode actief is.

- 1. Ga naar het klant portaal van de betreffende klant
- 2. Klik in het menu op <Toegangscontrole> en dan op <Tijdzones>

| et al bittps://www.act365.eu/l<br>Bgstand Begyerken Beeld Eavoriet | Manage/Timezone<br>xen Extra Help | D-∎¢       | ACT365     | ×                                                                                                    |                                                                                                    |                          |                  | ଳ <del>ଜ</del> ଜ |
|--------------------------------------------------------------------|-----------------------------------|------------|------------|----------------------------------------------------------------------------------------------------|----------------------------------------------------------------------------------------------------|--------------------------|------------------|------------------|
| ACT 365                                                            | SmartSD Training •                |            | ۹          | SmartSD/SmartSD Training                                                                                    | L rg@smartsd.com →                                                                                                    | 1                        |                  |                  |
| Install Home                                                       |                                   |            |            |                                                                                                    |                                                                                                    |                          |                  |                  |
| Klant Home                                                         | Tijdzones                         |            |            |                                                                                                    |                                                                                                    |                          |                  |                  |
| 📕 Hardware 🖌 🖌                                                     |                                   |            |            |                                                                                                    |                                                                                                    |                          |                  | TEER             |
| 🛋 Video 🖌                                                          |                                   |            |            |                                                                                                    |                                                                                                    |                          |                  |                  |
| 👤 Toegangscontrole 💙                                               | Naam                              | Actief     |            | 🕤 Tijd en Dagen                                                                                             | (                                                                                                    | Te wijzigen door gebruik | er               | $\odot$          |
| Kaarthouders<br>Kaarthouder groepen                                | 24 uren                           | *          | Alle sites | 00:00-23:59 Zo, Ma, Di, W<br>type 2, Vakantie type 3, V<br>Vakantie type 6, Vakantie<br>9, Vakantie type 10 | o, Do, Vr, Za, Vakantie type 1, Vakantie<br>akantie type 4, Vakantie type 5,<br>type 7, Vakantie type 8, Vakantie type | ×                        |                  | ^                |
| Deur                                                               | Geen tijdzone                     | ×          | Alle sites | Geen tijden                                                                                                 |                                                                                                    | ×                        |                  |                  |
| Deurgroepen                                                        | ma-vr 8-17                        | *          | Alle sites | 08:00-17:00 Ma, Di, Wo, I<br>20:00-21:00 Ma, Di, Wo, I                                                      | io, Vr<br>io, Vr                                                                                                    | *                        |                  |                  |
| Vakantie                                                           | Ma- Vr 06:00 - 18:00              | *          | Alle sites | 06:00-18:00 Ma, Di, Wo, I<br>21:00-21:30 Ma, Di, Wo, I                                                      | io, Vr<br>io, Vr                                                                                                    | *                        |                  |                  |
| 🗏 Rapporten 🛛 🗸                                                    | Ma - Vr 07:00 - 19:00             | *          | Alle sites | 07:00-19:00 Ma, Di, Wo, I<br>21:00-21:30 Ma, Di, Wo, I                                                      | io, Vr<br>io, Vr                                                                                                    | *                        |                  | ~                |
| 🗲 Sites Beheren 💙                                                  | K < 1 ► K 20 ▼ item               | s per page |            |                                                                                                    |                                                                                                    |                          | 1 - 5 of 5 items | c                |
| 🌣 Instellingen 🛛 👻                                                 |                                   |            |            |                                                                                                    |                                                                                                    |                          |                  |                  |
|                                                                    |                                   |            |            |                                                                                                    |                                                                                                    |                          |                  |                  |
|                                                                    |                                   |            |            |                                                                                                    |                                                                                                    |                          |                  |                  |
|                                                                    |                                   |            |            |                                                                                                    |                                                                                                    |                          |                  |                  |
|                                                                    |                                   |            |            |                                                                                                    |                                                                                                    |                          |                  |                  |
|                                                                    |                                   |            |            |                                                                                                    |                                                                                                    |                          |                  |                  |
|                                                                    |                                   |            |            |                                                                                                    |                                                                                                    |                          |                  |                  |
|                                                                    |                                   |            |            |                                                                                                    |                                                                                                    |                          |                  |                  |

3. Klik nu op <VOEG TIJDZONE TOE>

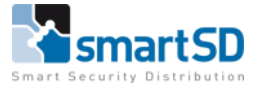

| Bewerken Beeld Eave | orieten Egtra Help             |                               |                          |                       |                  |         |
|---------------------|--------------------------------|-------------------------------|--------------------------|-----------------------|------------------|---------|
| <b>CT</b> 365       | SmartSD Training               | ٩                             | SmartSD/SmartSD Training | L rg@smartsd.com →    | 👤 Klant Portaal  |         |
| Home                |                                |                               |                          |                       |                  |         |
| lome                | Update tijdzone (SmartSD       | Training)                     |                          |                       |                  |         |
| dware 👻             |                                |                               |                          |                       |                  | OPSLAAN |
| eo 🗸                |                                |                               |                          |                       |                  |         |
| gangscontrole 💙     | Tijdzone                       |                               |                          | Bepaal Tijdsperiode 2 |                  |         |
| houders             | Tijdzone naam Ma - Vr          | 08:00 - 18:00 / 19:00 - 20:00 |                          | Starttijd 19:00       | 0                |         |
| houder groepen      | 08:00-18:00 Ma, Dl, Wo, Do, Vr |                               | CLEAR                    | Eindtijd 20:00        | 0                |         |
|                     | 19:00-20:00 Ma Di Wo Do Vr     |                               |                          | Dagen van de week     | Vakanties        |         |
| roepen              |                                |                               | CLEAR                    | 20                    | Valcantie ture 4 |         |
| nes                 | Geen ujden Geen dagen          |                               | CLEAR                    | 20                    | Vakantie type 1  |         |
| tie                 | Geen tijden Geen dagen         |                               | CLEAR                    |                       | Vakantie type 2  |         |
| porten 👻            | Geen tijden Geen dagen         |                               | CLEAR                    |                       | Vakantie type 3  |         |
| s Beheren 👻         | Geen tijden Geen dagen         |                               | CLEAR                    | wo 🖸                  | Vakantie type 4  |         |
| ellingen 👻          | Geen tijden Geen dagen         |                               | CLEAR                    |                       | Vakantie type 5  |         |
|                     | Geen tijden Geen dagen         |                               | CLEAR                    | vr 🕑                  | Vakantie type 6  |         |
|                     |                                |                               |                          | Zd                    | Vakantie type 7  |         |
|                     |                                |                               |                          |                       | Vakantie type 8  |         |
|                     |                                |                               |                          |                       | Vakantie type 9  |         |
|                     |                                |                               |                          |                       | Vakantie type 10 |         |

- 4. Vul bij <Tijdzone naam> de dagen en de uren in als omschrijving
- 5. Vul bij <Starttijd> en <Eindtijd> de juiste start- en eindtijd in van de betreffende periode
- 6. Vink bij <Dagen van de week> de dagen aan van de betreffende periode
- 7. Vink bij <Vakanties> eventueel de vakantiedagen aan waarop de betreffende periode actief moet zijn
- 8. Klik nu eventueel op de volgende periode om ook daar de tijden, weekdagen en vakantiedagen in te stellen
- 9. Klik tot slot op <OPSLAAN> om alle instellingen te bewaren

#### Deurgroepen

Een deurgroep is een verzameling van deuren. Deurgroepen zijn nodig voor het aanmaken van kaarthoudergroepen waarmee onder andere wordt bepaald welke deuren bij een kaarthouder groep horen. Deurgroepen kunnen ook worden gebruikt bij de site instellingen voor Perimeter deur groep, Branddeur groep en AntiPassback groep zoals hieronder is afgebeeld.

| S | ite instellingen (SmartSD | Training)    |  |
|---|---------------------------|--------------|--|
|   | Deuren                    |              |  |
|   | Perimeter deur groep 😨    | Selecteren 🔻 |  |
|   | Branddeur groep 😫         | Selecteren 🔻 |  |
|   | Anti passback deuren 😫    | Selecteren v |  |

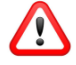

In ACT365 zijn er standaard enkele deurgroepen aanwezig zoals "Alle deuren van alle sites", "Geen deuren" en alle deuren per site. Deze deurgroepen kunnen NIET gewijzigd worden.

- 1. Ga naar het klant portaal van de betreffende klant
- 2. Klik in het menu op <Toegangscontrole> en dan op <Deurgroepen>

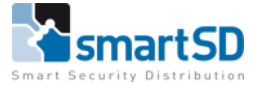

| 300                                   | SmartSD Training 🔹               | Q | SmartSD/SmartSD Training | ⊥ rg@smartsd.com - | 🚨 Klant Portaal  |
|---------------------------------------|----------------------------------|---|--------------------------|--------------------|------------------|
| Home                                  |                                  |   |                          |                    |                  |
| lome                                  | Deurgroepen                      |   |                          |                    |                  |
| rdware 👻                              |                                  |   |                          |                    |                  |
| eo 👻                                  |                                  |   |                          |                    |                  |
| egangscontrole 💙                      | Naam *                           |   |                          | Deuren toegekend   | •                |
| houders                               | Alle deuren van alle sites       |   | Alle sites               | 1                  |                  |
| houder groepen                        | Gilze + Wilrik                   |   | Alle sites               | 0                  |                  |
|                                       | All Deuren Site SmartSD Training |   | SmartSD Training         | 1                  |                  |
| groepen                               |                                  |   |                          |                    | t sefelium P     |
| nes.                                  | 20 Vitems per page               |   |                          |                    | 1 - 4 01 4 items |
| norten 🗸                              |                                  |   |                          |                    |                  |
| s Beheren 🗸 🗸                         |                                  |   |                          |                    |                  |
| ellingen 🗸                            |                                  |   |                          |                    |                  |
|                                       |                                  |   |                          |                    |                  |
|                                       |                                  |   |                          |                    |                  |
|                                       |                                  |   |                          |                    |                  |
| i i i i i i i i i i i i i i i i i i i |                                  |   |                          |                    |                  |

#### 3. Klik nu op <NIEUWE DEURGROEP>

| estand Bewerken Beeld Eavor | tu/Manage/DoorGroup/Create# ⊅ v | - 🗎 Ĉ 🔤 ACT365            | ×                        |                    | <br>ຄີ ສີ ຍິ    |
|-----------------------------|---------------------------------|---------------------------|--------------------------|--------------------|-----------------|
| ACT 365                     | SmartSD Training                | Q                         | SmartSD/SmartSD Training | L rg@smartsd.com ◄ | 👤 Klant Portaal |
| Install Home                |                                 |                           |                          |                    |                 |
| Klant Home                  | Nieuwe deurgroep (Smart         | SD Training)              |                          |                    |                 |
| 🗐 Hardware 🛛 👻              |                                 |                           |                          |                    | OPSLAAN         |
| 🗣 Video 🖌 🖌                 |                                 |                           |                          |                    |                 |
| 💄 Toegangscontrole 💙        | Naam                            | _                         |                          |                    |                 |
| Kaarthouders                | Deurgn                          | bep naam Brand deuren Sma | rtSD training            |                    |                 |
| Kaarthouder groepen         |                                 |                           |                          |                    |                 |
| Deur                        |                                 |                           |                          |                    |                 |
| Deurgroepen                 |                                 |                           |                          |                    |                 |
| Tijdzones                   | Deur                            |                           |                          |                    |                 |
| Vakantie                    | Beschikbaar                     |                           | + Toegekend              |                    |                 |
| 🗐 Rapporten 🛛 💙             |                                 | ^                         |                          | ^                  |                 |
| 🗲 Sites Beheren 🛛 👻         |                                 |                           | -                        |                    |                 |
| 🌣 Instellingen 🛛 👻          |                                 |                           |                          |                    |                 |
|                             |                                 |                           |                          |                    |                 |
|                             |                                 |                           |                          |                    |                 |
|                             |                                 |                           |                          |                    |                 |
|                             |                                 |                           |                          |                    |                 |
|                             |                                 |                           |                          |                    |                 |
|                             | <                               | >                         | <                        | >                  |                 |
|                             |                                 |                           |                          |                    |                 |

- 4. Vul in het veld <Deurgroep naam> de omschrijving in van de deurgroep
- Selecteer bij <Beschikbaar> één voor één de deuren die bij deze groep horen en klik dan op de "+". De geselecteerde deur wordt nu naar <Toegekend> verplaatst
- 6. Klik tot slot op <OPSLAAN> om alle instellingen te bewaren

#### Deur

In het hoofdstuk "ACT365ACU toevoegen" wordt uitgelegd hoe een deurcontroller aan een site kan worden toegevoegd. Een deurcontroller vertegenwoordigt altijd één deur. Deze deur kan worden voorzien van één kaartlezer (alleen IN) of van twee kaartlezers (IN/UIT). Nadat een deurcontroller is toegevoegd aan een site moeten er nog diverse instellingen gedaan worden die betrekking hebben op de werking van de betreffende deur. Deze instellingen worden nu toegelicht.

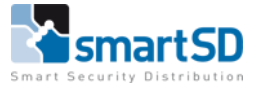

- 1. Ga naar het klant portaal van de betreffende klant
- 2. Klik in het menu op <Toegangscontrole> en dan op <Deur>

| ttps://www.act365.er | su/Manage/Door<br>ieten Estra Help | ,오 두 읊 C 🔤 ACT365 | ×                        |        |                    | -<br>ƙ                                                |
|----------------------|------------------------------------|-------------------|--------------------------|--------|--------------------|-------------------------------------------------------|
| ACT 365              | SmartSD Training                   | , <b>.</b> Q      | SmartSD/SmartSD Training | L      | L rg@smartsd.com → | 🚨 Klant Portaal                                       |
| nstall Home          |                                    |                   |                          |        |                    |                                                       |
| lant Home            | Deur                               |                   |                          |        |                    |                                                       |
| l Hardware 🗸 🗸       | Arties                             | TOEPASSEN         |                          |        |                    | D EXPORTER                                            |
| Video 🗸              |                                    |                   |                          |        |                    |                                                       |
| Toegangscontrole 💙   | Naam                               | ⑦ Site            | (T) ACT365 ACU Naam      |        | Actief             | Geschiedenis                                          |
| Kaarthouders         | Deur Trainingsruimte               | SmartSD Training  | Trainingsruimte          | Online | *                  | Rob Gobbels - Uitgang toegestaan 04-sep-2017 12:51:49 |
| Kaarthouder groepen  | <mark>⊮ ∢ 1 ▶ ⊭</mark> 20 •        | items per page    |                          |        |                    | 1 - 1 of 1 items 🕹                                    |
| eur                  |                                    |                   |                          |        |                    |                                                       |
| eurgroepen           |                                    |                   |                          |        |                    |                                                       |
| jdzones              |                                    |                   |                          |        |                    |                                                       |
| akantie              |                                    |                   |                          |        |                    |                                                       |
| Rapporten 💙          |                                    |                   |                          |        |                    |                                                       |
| Sites Beheren 💙      |                                    |                   |                          |        |                    |                                                       |
| Instellingen 👻       |                                    |                   |                          |        |                    |                                                       |
|                      |                                    |                   |                          |        |                    |                                                       |
|                      |                                    |                   |                          |        |                    |                                                       |
|                      |                                    |                   |                          |        |                    |                                                       |
|                      |                                    |                   |                          |        |                    |                                                       |
|                      |                                    |                   |                          |        |                    |                                                       |
|                      |                                    |                   |                          |        |                    |                                                       |
|                      |                                    |                   |                          |        |                    |                                                       |

Deze deur bestaat reeds omdat de ACT365ACU is toegevoegd.

3. Klik nu op de omschrijving van de deur in de <Naam> kolom

| estand Bewerken Beeld Favori                                                                                                    | #/Manage/Door/Update//828<br>eten Extra Help                            | ,으 ~ 🗎 C 🔤 ACT365                  | ×                        |                                                                                                    | – <b>ය</b><br>බ බ ම |
|----------------------------------------------------------------------------------------------------|-------------------------------------------------------------------------|------------------------------------|--------------------------|----------------------------------------------------------------------------------------------------|---------------------|
| ACT 365                                                                                                    | SmartSD Training                                                        | ٩                                  | SmartSD/SmartSD Training | L rg@smartsd.com →                                                                                                    | 👤 Klant Portaal     |
| Install Home<br>Nanc Home<br>Hardware •<br>Video •<br>Carthouders<br>Kaarthouder groepen<br>Deur<br>Deurgroepen<br>Tijdzones<br>Vakantle<br>Sites Beheren • | Update deur (SmartS<br>Deur<br>Raam<br>Enabled<br>ACT365 ACU Naam       | D Trainings<br>Deur Trainingsrumte |                          | Werking<br>Interlock @<br>PIR @<br>PIR @<br>Enkel toegang @<br>Noddrukknop @<br>Sabotage @<br>Spanningsfout @<br>Contact bewaking @<br>Ontgrendel bij eerste<br>toegang<br>@ | OPELAN              |
|                                                                                                    | Timers<br>Relay Timer<br>Aux Relay<br>Ajar Timer<br>Extended Relay Time | 5<br>5<br>60<br>30                 |                          | Log opties<br>Geforceerd<br>Leesfout<br>Exit knop gebruikt<br>Deur open<br>Deur gestoten<br>Door open gelaten<br>AUX Relay                                                   |                     |

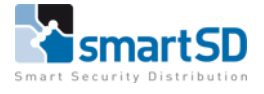

| Deur                          |                                                                                                    |
|-------------------------------|----------------------------------------------------------------------------------------------------|
| Naam                          | Hier kan de omschrijving van de deur ingevuld worden                                                                                                    |
| Enabled                       | De optie staat standaard aan. Door het vinkje uit te zetten kan de deur gedeactiveerd worden                                                                                                    |
| ACT365 ACU Naam               | Dit is de omschrijving van de deurcontroller                                                                                                    |
| Werking                       |                                                                                                    |
| Interlock                     | Door interlock te activeren zal de betreffende deur<br>onderdeel van een sluisfunctie worden. Voor elke<br>interlock deur dient op de deurcontroller de OP3<br>uitgang aangesloten te worden op de AUX ingang.<br>Zie de handleiding van de ACT365 ACU voor het<br>aansluitschema               |
| PIR                           | Activeer deze functie als in plaats van een normale<br>drukknop, een PIR wordt gebruikt als "Request to<br>Exit". Hierdoor wordt voorkomen dat de deur<br>langer dan de ingestelde tijd ontgrendeld wordt de<br>PIR nog actief is                                                               |
| Toggle                        | Activeer deze functie indien na het aanbieden van<br>een geldige kaart de deur ontgrendeld mag blijven<br>en na het aanbieden van een volgende kaart de<br>deur weer vergrendeld wordt. Deze functie dient<br>ook bij de kaarthouders die hiervoor geautoriseerd<br>zijn, geactiveerd te worden |
| Enkel toegang                 | Activeer deze functie als de deur enkel van een IN lezer is voorzien                                                                                                    |
| Nooddrukknop                  | Activeer deze functie als er een nooddrukker is<br>aangesloten t.b.v. het openen van een deur bij een<br>calamiteit                                                                                                    |
| Sabotage                      | Activeer als bij een geopende behuizing van de<br>ACT365ACU het sabotagecontact geactiveerd dient<br>te worden                                                                                                    |
| Spanningsfout                 | Activeer als er een foutmelding gerapporteerd<br>dient te worden indien de voedingsspanning van<br>de ACT365ACU uitvalt                                                                                                    |
| Contactbewaking               | Activeer deze functie indien er een deurcontact op de ACT365ACU is aangesloten                                                                                                    |
| Ontgrendel bij eerste toegang | Activeer deze functie als er een tijdzone<br>geselecteerd is bij het veld <unlock door="">. De deur<br/>wordt dan pas ontgrendeld na het aanbieden van<br/>de eerste geldige kaart nadat de "ontgrendeldtijd"<br/>actief is</unlock>                                                            |
| Timers                        |                                                                                                    |
| Relay Timer                   | Vul hier de tijd in seconden in die het deur relais<br>geactiveerd wordt na het aanbieden van een<br>geldige kaart                                                                                                    |
| AUX Relay                     | Vul hier de tijd in seconden in die het AUX relais geactiveerd wordt                                                                                                    |
| Adjar timer                   | Vul hier de tijd in seconden in die de deur open<br>mag blijven voordat er een alarm gemeld wordt<br>dat de deur te lang geopend is. Hiervoor is wel een                                                                                                    |

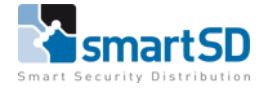

|                     | deurcontact nodig                                                                            |
|---------------------|----------------------------------------------------------------------------------------------|
| Extended Relay Time | Vul hier de tijd in seconden in die het deur relais geactiveerd wordt als er een kaart wordt |
|                     | aangeboden die hiervoor geautoriseerd is. Deze                                               |
|                     | functie kan bijvoorbeeld voor minder valide                                                  |
|                     | personen gebruikt worden en wordt bij de                                                     |
|                     | kaarthouder ingesteld                                                                        |
| Log opties          |                                                                                              |
| Log opties          | Selecteer hier de gebeurtenissen die in de                                                   |
|                     | database gelogd dienen te worden                                                             |

| Hardware Y          | AUX Relay                | Getimede acties |              |      |
|---------------------|--------------------------|-----------------|--------------|------|
| 🖝 Video 🗸 🗸         | non neus                 |                 |              |      |
|                     | Deur open gelaten        | PIN Required    | Selecteren • |      |
| - recount scond one | Deur geforceerd          | PIN Only        | Selecteren • |      |
| Kaarthouders        | Deur open                | PIN or Card     | Selecteren • |      |
| Kaarthouder groepen | Toegang geweigerd        | Any Card        | Selecteren • |      |
| Deur                | Toegang verleend         |                 |              |      |
| -                   | Duress code gebruikt     | Normalise Door  | Selecteren • |      |
| Deurgroepen         | Ultgang toegestaan       | Unlock Door     | Selecteren 🔻 |      |
| Tijdzones           | Valg beefdeelais         | Lock Door       | Selecteren • |      |
| Vakantie            | Noordrukknon             |                 |              |      |
| Baaaastaa 🖌         | Поланалор                | ALV Action      | Selectoren • |      |
| a Rapporten •       |                          | OP2 Active      | Selecteren   |      |
| 🗲 Sites Beheren 💙   |                          | OP3 Active      | Selecteren v |      |
| 🗘 Instellingen 🛛 👻  |                          |                 |              |      |
|                     |                          |                 |              |      |
|                     | Door Camera Toewijzingen |                 |              |      |
|                     | Selecteer cameras        |                 |              |      |
|                     |                          |                 |              |      |
|                     |                          |                 |              |      |
|                     |                          |                 |              |      |
|                     |                          |                 |              |      |
|                     |                          |                 |              | OPC  |
|                     |                          |                 |              | OFac |

| AUX Relays      |                                                                                                    |
|-----------------|----------------------------------------------------------------------------------------------------|
| AUX Relay       | Selecteer hier de gebeurtenissen op basis waarvan                                                                                        |
|                 | het AUX relay geactiveerd zal worden                                                                                                    |
| Getimede acties |                                                                                                    |
| PIN Required    | Selecteer hier de tijdzone wanneer er een PIN code                                                                                       |
| PIN Only        | Selecteer hier de tijdzone wanneer er uitsluitend                                                                                        |
|                 | om de deur te ontgrendelen                                                                                                    |
| PIN or Card     | Selecteer hier de tijdzone wanneer er een geldige<br>PIN code OF geldige kaart nodig is om de deur te<br>ontgrendelen                    |
| Any Card        | Selecteer hier de tijdzone wanneer het aanbieden<br>van een willekeurige kaart in het systeem<br>voldoende is om de deur te ontgrendelen |
| Normalise Door  | Selecteer hier de tijdzone wanneer de deur weer in<br>zijn normale toestand (vergrendeld) gezet moet<br>worden                           |
| Unlock Door     | Selecteer hier de tijdzone wanneer de deur ontgrendeld moet worden                                                                       |
| Lock Door       | Selecteer hier de tijdzone wanneer de deur<br>gedeactiveerd moet worden. In deze status wordt<br>er geen enkele kaart geaccepteerd       |
| AUX Active      | Selecteer hier de tijdzone wanneer het AUX relais geactiveerd moet worden                                                                |

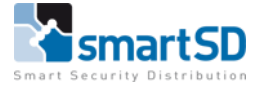

| OP2 Active               | Selecteer hier de tijdzone wanneer OP2 (open                                              |
|--------------------------|-------------------------------------------------------------------------------------------|
|                          | collector uitgang 2) geactiveerd moet worden                                              |
| OP3 Active               | Selecteer hier de tijdzone wanneer OP3 (open collector uitgang 3) geactiveerd moet worden |
| Deur Camera Toewijzingen |                                                                                           |
| Selecteer camera's       | Deze functie is momenteel nog niet beschikbaar                                            |

| Hardware 💙           | AUX Relay                                  | Getimede acties |              |         |
|----------------------|--------------------------------------------|-----------------|--------------|---------|
| Video 💙              |                                            |                 |              |         |
| 👤 Toegangscontrole 😽 | Deur open gelaten                          | PIN Required    | Selecteren • |         |
| Manathau dam         | Deur geforceerd                            | PIN Only        | Selecteren • |         |
| Kaarmouders          | Deur open                                  | PIN or Card     | Selecteren • |         |
| Kaarthouder groepen  | Toegang geweigerd                          | Any Card        | selecteren • |         |
| Deur                 | Idegang verleend     Durges ode selve likt |                 |              |         |
| 0                    | Duress code gebruikt                       | Normalise Door  | Selecteren 🔻 |         |
| Deuigioepen          |                                            | Unlock Door     | Selecteren • |         |
| Tijdzones            | Volg hoofdrelais                           | Lock Door       | Selecteren • |         |
| Vakantie             | Nooddrukknop                               |                 |              |         |
| 🗉 Rapporten 🛛 🗸      |                                            | AUX Active      | Selecteren • |         |
| ficture patrone and  |                                            | OP2 Active      | Selecteren 🔻 |         |
| ✓ sites beneren      |                                            | OP3 Active      | Selecteren • |         |
| 🌣 Instellingen 💙     |                                            |                 |              |         |
|                      |                                            |                 |              |         |
|                      | Door Camera Toewijzingen                   |                 |              |         |
|                      | Selecteer cameras                          |                 |              |         |
|                      |                                            |                 |              |         |
|                      |                                            |                 |              |         |
|                      |                                            |                 |              |         |
|                      |                                            |                 |              |         |
|                      |                                            |                 |              | OPSLAAN |
|                      |                                            |                 |              |         |

#### Kaarthouder groepen

ACT365 werkt met kaarthouder groepen. Aan een kaarthouder kunnen meerdere kaarthouder groepen worden toegekend. In een kaarthouder groep zijn de volgende zaken bepaald:

- Toggle functie
- Gemeenschappelijke PIN code
- Toegangsrechten
- AntiPassBack instellingen
- 1. Ga naar het klant portaal van de betreffende klant
- 2. Klik in het menu op <Toegangscontrole> en dan op <Kaarthouder groepen>

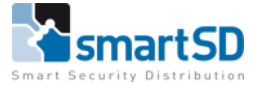

| https://www.act365.eu<br>Bewerken Beeld Eavorie | //Manage/CardHolderGroup<br>tten Estra Help | , P + 🗎 C 🔤 ACT365 | ×                         |                    | -<br>ŵ              |
|-------------------------------------------------|---------------------------------------------|--------------------|---------------------------|--------------------|---------------------|
| <b>CT</b> 365                                   | SmartSD Training •                          | Q                  | SmartSD/SmartSD Training  | L rg@smartsd.com - | 👤 Klant Portaal     |
| lome                                            |                                             |                    |                           |                    |                     |
| ome                                             | Kaarthouder groepen                         |                    |                           |                    |                     |
| dware 🗸                                         | Acties V TOEPASSEN                          |                    |                           |                    |                     |
| annarcontrola 👻                                 | Naam                                        |                    | () Kaarthouders toegekend | 🕤 On site 💮 Ac     | ctief               |
| nouders                                         |                                             |                    |                           |                    |                     |
| ouder groepen                                   |                                             | , page             |                           |                    | No items to display |
|                                                 |                                             |                    |                           |                    |                     |
| roepen                                          |                                             |                    |                           |                    |                     |
| nes                                             |                                             |                    |                           |                    |                     |
| tie                                             |                                             |                    |                           |                    |                     |
| porten 👻                                        |                                             |                    |                           |                    |                     |
| s Beheren 🛛 👻                                   |                                             |                    |                           |                    |                     |
| ellingen 💙                                      |                                             |                    |                           |                    |                     |
|                                                 |                                             |                    |                           |                    |                     |
|                                                 |                                             |                    |                           |                    |                     |
|                                                 |                                             |                    |                           |                    |                     |
|                                                 |                                             |                    |                           |                    |                     |
|                                                 |                                             |                    |                           |                    |                     |
|                                                 |                                             |                    |                           |                    |                     |

#### 3. Klik nu op <NIEUWE GROEP>

| Bestand Bewerken Beeld Eav                                                  | eu/Manage/CardHolderGroup/Create | ~ 🗎 Ĉ 🔤 ACT365 🛛 ×      |                             |                                       | -                        | o ×<br>⋒ ☆ ® ● |
|-----------------------------------------------------------------------------|----------------------------------|-------------------------|-----------------------------|---------------------------------------|--------------------------|----------------|
| ACT 365                                                                     | SmartSD Training                 | Q s                     | imartSD/SmartSD Training    | L rg©smartsd.com →                    | 👤 Klant Portaal          |                |
| Install Home<br>Klant Home<br>Hardware ¥<br>IN Video ¥                      | Nieuwe kaarthouder groe          | p (SmartSD Training     | <u>}</u> )                  | ller                                  | OPSLA                    | AN             |
| Coegangscontrole     Kaarthouders     Kaarthouder groepen     Deur     Deur | Name Bezoekers                   |                         | C P                         | Toggle Relais 🔍 Gebruikersgroep PIN 🖲 | WILLERIURG               |                |
| Tijdzones                                                                   | Toegangsrechten                  |                         |                             |                                       | + VOEG TOEGANGSRECHTEN T | OE             |
| Vakantie                                                                    | Deurgroep naam All Deuren S      | Site SmartSD Training 💌 | Tijdze                      | Ma- Vr 06:00 - 18:00 •                | VERWIJDER                | ^              |
| <ul> <li>F Sites Beheren</li> <li>Instellingen</li> </ul>                   |                                  |                         |                             |                                       |                          | ~              |
|                                                                             | Anti Passback instellingen       | Ti<br>Dager             | med Anti Passback periode 🗐 |                                       |                          |                |
|                                                                             |                                  | Uren                    | 0                           |                                       |                          |                |

- 4. Vul in het veld <Naam> de omschrijving in van de kaarthouder groep
- Door het veld <Toggle Relais> te activeren, worden alle kaarthouders die deze groep krijgen toegewezen, geautoriseerd voor de toggle functie (dit dient ook bij de betreffende deuren geactiveerd te worden)
- Door het veld <Gebruikersgroep PIN> te activeren EN in het veld <PIN> een PIN code in te vullen zullen alle kaarthouders die deze groep krijgen toegewezen de betreffende PIN code kunnen gebruiken

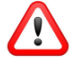

Als het vinkje bij het veld <Gebruikersgroep PIN> niet geselecteerd kan worden, dan betekent dit dat er reeds een kaarthouder die aan deze groep is toegewezen een individuele PIN code heeft gekregen

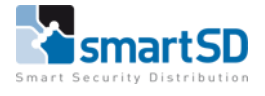

- 7. Klik bij "Toegangsrechten" op de knop <VOEG TOEGANGSRECHTEN TOE>
- 8. Selecteer nu een deurgroep naam en een tijdzone waarop deze deurgroep actief is in deze kaarthouder groep. Er kunnen maximaal acht deurgroepen geselecteerd worden door telkens op de knop <VOEG TOEGANGSRECHTEN TOE> te klikken
- Vul bij <Timed Anti PassBack periode> de tijd in die een kaarthouder niet nogmaals bij de betreffende deur binnengelaten wordt. Deze tijd kan worden opgeheven door eerst weer naar buiten te gaan
- 10. Door het veld <Bypass Anti PassBack> te activeren, worden alle kaarthouders die deze groep krijgen toegewezen, uitgesloten van de Anti PassBack functie
- 11. Door het veld <Blokkeer opnieuw binnenkomen> te activeren, zullen alle kaarthouders die deze groep krijgen toegewezen, de ingestelde tijd moeten wachten voordat ze weer bij de deur worden toegelaten
- 12. Klik tot slot op <OPSLAAN> om alle instellingen te bewaren

#### Kaarthouders

In ACT365 kunnen een onbeperkt aantal kaarthouders worden toegevoegd. Bij kaarthouders worden de persoonsgegevens ingevoerd, de kaartgegevens en wordt bepaald bij welke deuren op welk tijdstip kaarthouders geautoriseerd worden.

- 1. Ga naar het klant portaal van de betreffende klant
- 2. Klik in het menu op <Toegangscontrole> en dan op <Kaarthouders>

| https://www.act365.eu/Manag<br>erken <u>B</u> eeld <u>E</u> avorieten E | je/CardHolder<br>igtra Help | D ≅ + Q,            | ACT365                                | ×          |                |                                  |                            |                             |                                        |        |
|-------------------------------------------------------------------------|-----------------------------|---------------------|---------------------------------------|------------|----------------|----------------------------------|----------------------------|-----------------------------|----------------------------------------|--------|
| 365                                                                     | SmartSD T                   | raining 🔹           | ۹                                     | SmartSD/Sm | artSD Training | <b>±</b> ŋ                       | g@smartsd.com <del>~</del> | 👤 кі                        |                                        |        |
| ie .                                                                    |                             |                     |                                       |            |                |                                  |                            |                             |                                        |        |
| e Ka                                                                    | arthouders                  |                     |                                       |            |                |                                  |                            |                             |                                        |        |
| are V                                                                   | Acties                      | TOEPASSEN           |                                       |            |                |                                  | I NIE                      | UWE KAARTHOUDER             |                                        | ORTEER |
| igscontrole 🗸                                                           | Naam                        | ~ Actief            | <ul> <li>Beheerd door site</li> </ul> | ~ Kaart1   | ~ Kaart2       | <ul> <li>Eerste groep</li> </ul> | ~ Tweede groep             | <ul> <li>IsValid</li> </ul> | <ul> <li>Geschiedenis</li> </ul>       | ~      |
| ders                                                                    | Rob Göbbels                 | *                   | SmartSD Training                      | 50         | 2097491        | Volledige toegang                |                            | ~                           | Deur Trainingsruimte 04-se<br>14:07:19 | P      |
| der groepen                                                             | к <mark>к 1 к</mark> к      | 15 • items per page |                                       |            |                |                                  |                            |                             | 1 - 1 of 1 item                        | s d    |
| pen                                                                     |                             |                     |                                       |            |                |                                  |                            |                             |                                        |        |
|                                                                         |                             |                     |                                       |            |                |                                  |                            |                             |                                        |        |
|                                                                         |                             |                     |                                       |            |                |                                  |                            |                             |                                        |        |
| ten 🗸                                                                   |                             |                     |                                       |            |                |                                  |                            |                             |                                        |        |
| eheren 😽                                                                |                             |                     |                                       |            |                |                                  |                            |                             |                                        |        |
| ngen 🗸                                                                  |                             |                     |                                       |            |                |                                  |                            |                             |                                        |        |
|                                                                         |                             |                     |                                       |            |                |                                  |                            |                             |                                        |        |
|                                                                         |                             |                     |                                       |            |                |                                  |                            |                             |                                        |        |
|                                                                         |                             |                     |                                       |            |                |                                  |                            |                             |                                        |        |
|                                                                         |                             |                     |                                       |            |                |                                  |                            |                             |                                        |        |
|                                                                         |                             |                     |                                       |            |                |                                  |                            |                             |                                        |        |
|                                                                         |                             |                     |                                       |            |                |                                  |                            |                             |                                        |        |
|                                                                         |                             |                     |                                       |            |                |                                  |                            |                             |                                        |        |

- 3. Klik nu op <NIEUWE KAARTHOUDER>
- 4. Vul nu alle relevante velden in

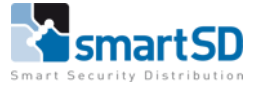

| <b>CT</b> 365            | ♥ SmartSI                 | D Training       | ۹           | SmartSD/SmartSD Tra | ining             | ⊥ rg@smartsd.com - | 👤 Klant Portaal |         |
|--------------------------|---------------------------|------------------|-------------|---------------------|-------------------|--------------------|-----------------|---------|
| Home<br>Iome<br>rdware 🗸 | Nieuwe kaar               | thouder (Smart   | SD Training | ))                  |                   |                    |                 | OPSLAAN |
| eo 👻                     | Kaarthouder               |                  |             |                     | Kaarten           |                    |                 |         |
| houders                  | Voornaam                  | Rene             |             |                     | Kaartnummer       | 2097493            | ×               |         |
| houder groepen           | Achternaam                | Martens          |             |                     | Kaartnummer       | Niet ingesteld     |                 |         |
| rroepen                  | Mobiel<br>telefoonnnummer | 1234567890       |             |                     | Kaartnummer       | Niet ingesteld     |                 |         |
| ones                     | PIN                       |                  |             | WILLEKEURIG         | Kaartnummer       | Niet ingesteld     |                 |         |
| ntie                     | Email                     | rm@smartsd.com   |             |                     |                   |                    |                 |         |
| oporten 🗸                |                           |                  |             |                     |                   |                    |                 |         |
| s Beheren 🛛 🗸            | Kaarthouder groe          | 'n               |             |                     |                   |                    |                 |         |
| ellingen 🗸               | Site                      | SmartSD Training | •           | Groe                | psnaam Bezoekers  | •                  |                 |         |
|                          | Site                      | Alle sites       | •           | Groe                | psnaam Selecteren | •                  |                 |         |

| Kaarthouder                                                                    |                                                                                                    |  |  |  |
|--------------------------------------------------------------------------------|----------------------------------------------------------------------------------------------------|--|--|--|
| Voornaam                                                                       | Vul hier de voornaam in                                                                                                    |  |  |  |
| Achternaam                                                                     | Vul hier de achternaam in                                                                                                    |  |  |  |
| Mobiel telefoonnummer                                                          | Vul hier een mobiel nummer in. Door dit in te vullen zal in het<br>aanwezigheid rapport in de ACT365 App een icoon beschikbaar zijn<br>zodat de betreffende kaarthouder bij een calamiteit vanuit de App<br>gebeld kan worden |  |  |  |
| PIN                                                                            | Vul hier een PIN code in die bij een PIN code lezer gebruikt kan worden                                                                                                    |  |  |  |
| Email                                                                          | Vul hier het email adres van de kaarthouder in                                                                                                    |  |  |  |
| Kaarten                                                                        |                                                                                                    |  |  |  |
| Kaartnummer                                                                    | Vul hier het kaartnummer in van de kaart die aan de kaarthouder wordt<br>toegewezen. Een kaarthouder kan maximaal vier kaarten krijgen                                                                                        |  |  |  |
| Kaarthouder groep                                                              |                                                                                                    |  |  |  |
| Aan een kaarthouder kunnen maximaal twee kaarthouder groepen worden toegewezen |                                                                                                    |  |  |  |
| Site                                                                           | Selecteer hier de site waartoe de kaarthouder groep behoort                                                                                                    |  |  |  |
| Groepsnaam                                                                     | Selecteer hier de kaarthouder groep                                                                                                    |  |  |  |

| Nideo Y                   | Kaarthouder geldigheid details      | Opties               |
|---------------------------|-------------------------------------|----------------------|
| ■ Nuco ■ Toegangscontrole | Actief 🗹                            | Toggle Relais 🔍      |
| Kaarthouders              | Geldig van 🔳 🖸                      | 🗌 Relais verlengen 🐸 |
| Kaarthouder groepen       | Geldig tot                          |                      |
| Deur                      | Email Virtual Card 🕢 VERSTUUR EMAIL |                      |
| Deurgroepen               |                                     |                      |
| Tijdzones                 | Foto                                | Gebruikersvelden     |
| Vakantie                  | Upload                              | Gebruikersveld       |
| 🖩 Rapporten 🗸 🗸           | Exta                                | Gehruikersveld       |
| 🗲 Sites Beheren 🔹 🗸       |                                     | Cabrillarrould       |
| 🌣 Instellingen 🛛 👻        |                                     |                      |
|                           |                                     | Georuikersveid       |
|                           |                                     | Gebruikersveld       |
|                           |                                     | Gebruikersveld       |
|                           |                                     | Gebruikersveld       |
|                           |                                     | Gebruikersveld       |
|                           |                                     | Gebruikersveld       |
|                           |                                     | Gebruikersveld       |

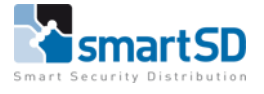

| Kaarthouder geldigheid details |                                                                                     |  |  |  |  |  |
|--------------------------------|-------------------------------------------------------------------------------------|--|--|--|--|--|
| Actief                         | Activeer of deactiveer de kaarthouder door het vinkje aan of uit te                 |  |  |  |  |  |
|                                | zetten                                                                              |  |  |  |  |  |
| Geldig van                     | Vul hier de datum en tijd in vanaf wanneer de kaarthouder geldig is                 |  |  |  |  |  |
| Geldig tot                     | Vul hier de datum en tijd in vanaf wanneer de kaarthouder geblokkeerd               |  |  |  |  |  |
|                                | moet worden                                                                         |  |  |  |  |  |
| Email virtuele kaart           | Door op de knop <verstuur email=""> te klikken, zal het kaartnummer</verstuur>      |  |  |  |  |  |
|                                | dat ingevuld is in het eerste kaartnummer veld, als een QR code naar de             |  |  |  |  |  |
|                                | kaarthouder worden gemaild                                                          |  |  |  |  |  |
| Opties                         |                                                                                     |  |  |  |  |  |
| Toggle relais                  | Activeer deze functie als de kaarthouder toggle privileges krijgt. Dit              |  |  |  |  |  |
|                                | werkt alleen bij deuren waarbij de toggle functie geactiveerd is                    |  |  |  |  |  |
| Relais verlengen               | Activeer deze functie als voor deze kaarthouder een langere                         |  |  |  |  |  |
|                                | deurontgrendeltijd geldt. Dit werkt alleen bij deuren waarbij het veld              |  |  |  |  |  |
|                                | <extended relays="" time=""> is ingevuld</extended>                                 |  |  |  |  |  |
| Foto                           |                                                                                     |  |  |  |  |  |
| Upload                         | Klik op deze knop om een pasfoto te uploaden                                        |  |  |  |  |  |
| Foto                           | Hier wordt de pasfoto getoond (indien geuploaded)                                   |  |  |  |  |  |
| Gebruikersvelden               |                                                                                     |  |  |  |  |  |
| Gebruikersvelden kunnen v      | worden gebruikt om extra informatie over een kaarthouder in te vullen.              |  |  |  |  |  |
| De labels van de gebruiker:    | svelden kunnen worden hernoemd. Ga hiervoor naar het klant portaal                  |  |  |  |  |  |
| van de betreffende site en     | klik dan op <instellingen> en dan op <klant instellingen=""></klant></instellingen> |  |  |  |  |  |
| Gebruikersveld                 | Vul hier extra informatie in van de kaarthouder                                     |  |  |  |  |  |

5. Klik tot slot op <OPSLAAN> om alle instellingen te bewaren

## Rapporten

In ACT365 zijn diverse rapporten beschikbaar. De logbestanden die door de rapporten gebruikt worden, blijven 365 dagen beschikbaar. De meeste rapporten kunnen eventueel geëxporteerd worden naar Excel voor eventueel verdere bewerking. De volgende rapporten zijn beschikbaar:

| Rapport                | Omschrijving                                                           |
|------------------------|------------------------------------------------------------------------|
| Log evenementen        | Dit rapport toont alle toegangscontrole gebeurtenissen zoals           |
|                        | kaarttransacties en gebeurtenissen m.b.t. deuren                       |
| Live evenementen       | Dit rapport toont alle toegangscontrole gebeurtenissen en alle systeem |
|                        | gebeurtenissen                                                         |
| Audit evenementen      | Dit rapport toon alle systeemgebeurtenissen                            |
| Verzamelplaats rapport | Dit rapport toont een overzicht van alle personen die op een bepaalde  |
|                        | site / locatie aanwezig zijn                                           |
| Afwezigheids rapport   | Dit rapport toont een overzicht van alle personen die NIET op een      |
|                        | bepaalde site / locatie aanwezig zijn                                  |
| Inactieve kaarthouders | Dit rapport toont alle kaarthouders die meer dan 28 dagen hun kaart    |
|                        | niet hebben gebruikt                                                   |
| Kaart verlopen rapport | Dit rapport toont alle kaarten waarvan de geldigheid verlopen is       |
| Aanwezigheid rapport   | Dit rapport toont hoelang personen op een locatie aanwezig zijn        |
|                        | geweest over een bepaalde periode                                      |

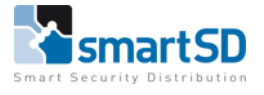

Hieronder volgt een voorbeeld van het rapport "Log evenementen"

- 1. Ga naar het klant portaal van de betreffende klant
- 2. Klik in het menu op <Rapporten> en dan op <Log evenementen>
- 3. Nu verschijnt een overzicht van alle Log evenementen van de betreffende site

| https://www.act365.eu<br>Bewerken <u>B</u> eeld <u>E</u> avorie | a/Manage/LogEvent<br>eten Egtra Help | ,P + 🗎 C 🔤 ACT365                                          | ×                           |                        |                    |                  | ត្រ ។       |
|-----------------------------------------------------------------|--------------------------------------|------------------------------------------------------------|-----------------------------|------------------------|--------------------|------------------|-------------|
| ACT 365                                                         | SmartSD Trainin                      | g • Q                                                      | SmartSD/SmartSD<br>Training | Ĩ                      | . rg@smartsd.com 🗸 | 💄 Klant Po       | rtaal       |
| l Home                                                          |                                      |                                                            |                             |                        |                    |                  |             |
|                                                                 | Log evenement                        | en                                                         |                             |                        |                    |                  |             |
|                                                                 |                                      | _                                                          |                             |                        |                    |                  |             |
|                                                                 | Site lokale tijd                     | SET                                                        |                             |                        |                    |                  |             |
|                                                                 | Tijd                                 | <b>T</b> Evenement                                         | 중 Site                      | 🕤 Lokatie              | <b>Tetails</b>     | 🕤 Nummer 🕤 Oorza | aak Video ? |
|                                                                 | 7-9-2017 16:51:03                    | Uitgang toegestaan                                         | SmartSD Training            | Deur Trainingsruimte   | Rob Gobbels        | 2438392854 N/A   | ,>> ^       |
|                                                                 | 7-9-2017 16:50:53                    | Uitgang toegestaan                                         | SmartSD Training            | Deur Trainingsruimte   | Rob Göbbels        | 2438392854 N/A   |             |
|                                                                 | 1-9-2017 16:50:51                    | Leesfout                                                   | SmartSD Training            | Trainingsruimte        |                    | Parite           | eitsfout    |
|                                                                 | 1-9-2017 16:50:48                    | Leesfout                                                   | SmartSD Training            | Trainingsruimte        |                    | Parite           | eitsfout    |
| imelplaats rapport                                              | 7-9-2017 16:50:37                    | Uitgang toegestaan                                         | SmartSD Training            | Deur Trainingsruimte   | Rob Göbbels        | 2438392854 N/A   |             |
|                                                                 | - 🧟 7-9-2017 16:49:21                | Uitgang geweigerd kaarthouder<br>geldigheidsduur vervallen | SmartSD Training            | Deur Trainingsruimte   | Rob Göbbels        | 2438392854 N/A   | ۵.          |
|                                                                 | - 🧟 7-9-2017 16:49:19                | Uitgang geweigerd kaarthouder<br>geldigheidsduur vervallen | SmartSD Training            | Deur Trainingsruimte   | Rob Göbbels        | 2438392854 N/A   | ۵.          |
| verlopen rapport                                                | <mark>≌</mark> ⊷ 7-9-2017 16:48:58   | Camara online                                              | SmartSD Training            | Camera Trainingsruimte |                    | Came             | era<br>e    |
|                                                                 | 4. 7-9-2017 16:48:38                 | Camera offline                                             | SmartSD Training            | Camera Trainingsruimte |                    | Came             | era<br>e    |
|                                                                 | 7-9-2017 13:37:29                    | Uitgang toegestaan                                         | SmartSD Training            | Deur Trainingsruimte   | Rob Göbbels        | 2438392854 N/A   | ,≫          |
|                                                                 | 7-9-2017 13:35:59                    | Uitgang toegestaan                                         | SmartSD Training            | Deur Trainingsruimte   | Rob Göbbels        | 2438392854 N/A   | ۵.          |
|                                                                 | 7-9-2017 13:33:35                    | Uitgang toegestaan                                         | SmartSD Training            | Deur Trainingsruimte   | Rob Göbbels        | 2438392854 N/A   | ۵.          |
|                                                                 | 7-9-2017 13:33:27                    | Uitgang toegestaan                                         | SmartSD Training            | Deur Trainingsruimte   | Rob Göbbels        | 2438392854 N/A   |             |

- 4. Het is mogelijk om de getoonde informatie te filteren door in de gewenste kolom op het filter te klikken, bijvoorbeeld de kolom <Lokatie>
- 5. Nu kunnen een of meerdere deuren geselecteerd worden

| https://www.act365.eu/Maand Bewerken Beeld Fauncieten | inage/LogEvent               | ,P + 🗎 C 🔤 ACT365                                          | ×                           |                        |                                                    |       |            |                   |         | ଳ <del>୧</del> |
|-------------------------------------------------------|------------------------------|------------------------------------------------------------|-----------------------------|------------------------|----------------------------------------------------|-------|------------|-------------------|---------|----------------|
| <b>ACT</b> 365                                        | SmartSD Training             | • Q                                                        | SmartSD/SmartSD<br>Training | T                      | rg@smartsd.com <del>↓</del>                        |       | 👤 Klan     | t Portaal         |         |                |
| istall Home                                           |                              |                                                            |                             |                        |                                                    |       |            |                   |         |                |
| lant Home                                             | Log evenementer              | ו                                                          |                             |                        |                                                    |       |            |                   |         |                |
| Hardware 😽                                            |                              | _                                                          |                             |                        |                                                    |       |            |                   |         |                |
| Video 🗸                                               | Site lokale tijd             | SET                                                        |                             |                        |                                                    |       |            |                   |         | TEER           |
| Toegangscontrole 💙                                    | Tijd 🤅                       | 🗩 Evenement                                                | ⊙ Site                      | 🐨 Lokatie              | 🕤 Details                                          | 6     | Nummer 🕤   | Oorzaak           | Video ? |                |
| Rapporten 😽                                           | 7-9-2017 16:51:03            | Uitgang toegestaan                                         | SmartSD Training            | Deur Trainingsruimte   | GLZ-voordeur<br>Door M. Wirtz                      |       | ▲ 38392854 | N/A               | ۶.      | ^              |
| g evenementen                                         | 7-9-2017 16:50:53            | Uitgang toegestaan                                         | SmartSD Training            | Deur Trainingsruimte   | Deur Yoeri<br>Door democase HF                     |       | 38392854   | N/A               | ۶.      |                |
| e Events                                              | 7-9-2017 16:50:51            | Leesfout                                                   | SmartSD Training            | Trainingsruimte        | Deur Guus<br>GLZ-Personeelsentree                  | H     |            | Pariteitsfout     |         |                |
| dit Events                                            | 16:50:48                     | Leesfout                                                   | SmartSD Training            | Trainingsruimte        | Deur Jeroen<br>Porte Sylvain Demo                  |       |            | Pariteitsfout     |         |                |
| zamelplaats rapport                                   | 7-9-2017 16:50:37            | Uitgang toegestaan                                         | SmartSD Training            | Deur Trainingsruimte   | Deur deur Jack<br>Deur Trainingsruimte             |       | 38392854   | N/A               | ۶.      |                |
| vezigheidsrapport                                     | - 🤨 7-9-2017 16:49:21        | Uitgang geweigerd kaarthouder<br>geldigheidsduur vervallen | SmartSD Training            | Deur Trainingsruimte   | GLZ-Personeelsentree<br>Front door<br>GLZ-voordeur |       | 38392854   | N/A               | ۶.      |                |
| actieve kaarthouders                                  | - 🧟 7-9-2017 16:49:19        | Uitgang geweigerd kaarthouder<br>geldigheidsduur vervallen | SmartSD Training            | Deur Trainingsruimte   | GLZ-Support test<br>GLZ-Support demo<br>M. Wirtz   |       | ✓ 38392854 | N/A               | ۶.      |                |
| art verlopen rapport<br>inwezigheidsrapport           | <b>≟</b> ⊷ 7-9-2017 16:48:58 | Camara online                                              | SmartSD Training            | Camera Trainingsruimte | Filter                                             | Clear |            | Camera<br>online  |         |                |
| Sites Beheren                                         | 7-9-2017 16:48:38            | Camera offline                                             | SmartSD Training            | Camera Trainingsruimte |                                                    |       |            | Camera<br>offline |         |                |
| Instellingen 🗸 🗸                                      | 7-9-2017 13:37:29            | Uitgang toegestaan                                         | SmartSD Training            | Deur Trainingsruimte   | Rob Göbbels                                        |       | 2438392854 | N/A               | ۶.      |                |
|                                                       | 7-9-2017 13:35:59            | Uitgang toegestaan                                         | SmartSD Training            | Deur Trainingsruimte   | Rob Gobbels                                        |       | 2438392854 | N/A               | ۶.      |                |
|                                                       | 7-9-2017 13:33:35            | Uitgang toegestaan                                         | SmartSD Training            | Deur Trainingsruimte   | Rob Gobbels                                        |       | 2438392854 | N/A               | ۵.      |                |
|                                                       | 7-9-2017 13:33:27            | Uitgang toegestaan                                         | SmartSD Training            | Deur Trainingsruimte   | Rob Göbbels                                        |       | 2438392854 | N/A               | ▶       | - 1            |

6. Klik eventueel rechtsboven op de knop < Exporteer> om het weergegeven resultaat naar Excel te exporteren

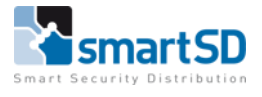

# Instellingen installateur portaal

In het installatie portaal kunnen diverse instellingen worden gedaan. Deze instellingen hebben betrekking op de installateur en NIET op de eindgebruiker.

#### ACT365 gebruikers

Zodra een installateur tijdens de eerste registratie een "InstallerAdmin" account heeft aangemaakt, kan voor de medewerkers die werkzaamheden mogen verrichten bij klanten, een "Installer" account worden aangemaakt. Dit account heeft rechten om sites en ACU's toe te voegen, maar geen klanten. Dit mag alleen de "Installeradmin". Verder mag de "Installer" het systeem configureren zoals deuren, tijdzones, kaarthouder groepen, kaarthouders etc.

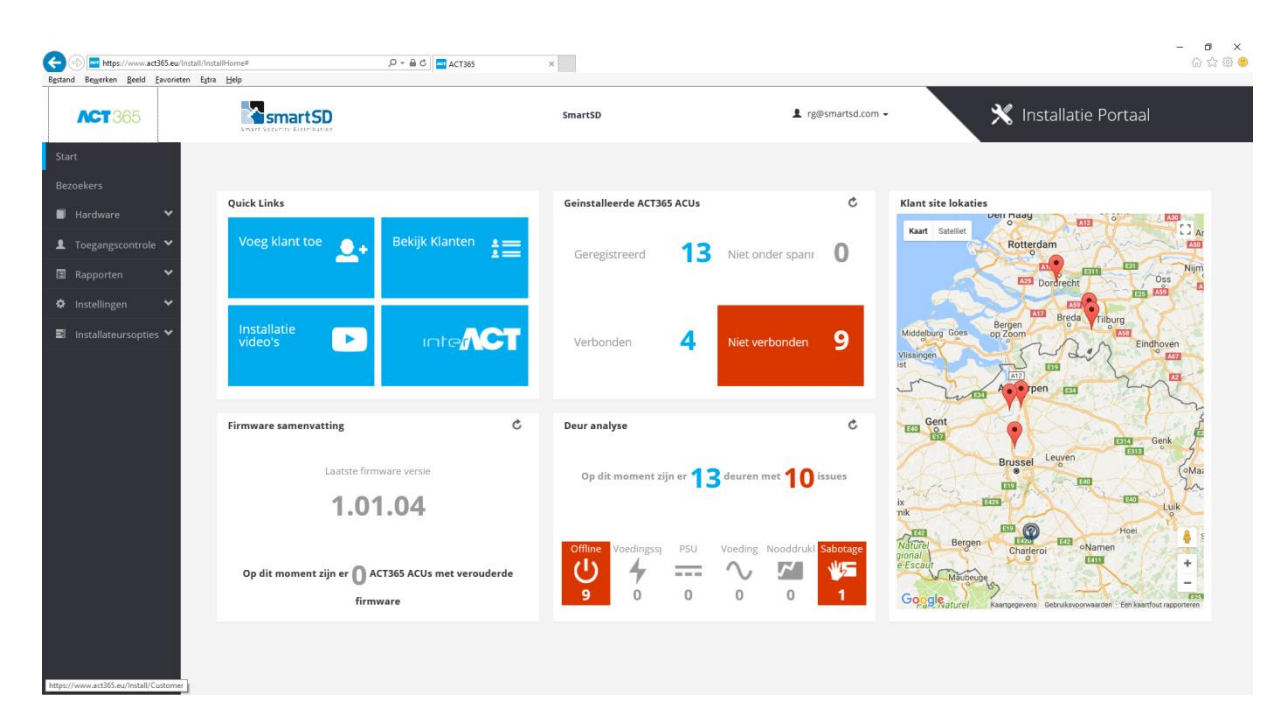

1. Login op de web-portal met het "InstallAdmin" account

2. Klik op <Instellingen> en dan op <ACT365 gebruikers>

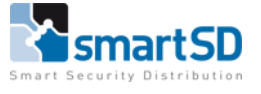

| Bewerken <u>B</u> eeld Eavoriet | ren Egtra Help    |                               |                |                |                      |                     |                    |          |
|---------------------------------|-------------------|-------------------------------|----------------|----------------|----------------------|---------------------|--------------------|----------|
| <b>CT</b> 365                   | smart SD          |                               | SmartSD        |                | L rg@smartsd.com →   | <b>*</b> 17         | nstallatie Portaal |          |
|                                 |                   |                               |                |                |                      |                     |                    |          |
| rs                              | ACT365 gebruike   | ers                           |                |                |                      |                     |                    |          |
| dware 🗸                         |                   |                               |                |                |                      |                     |                    |          |
| çangscontrole 💙                 | Acties TOEPASSEN  |                               |                |                |                      | ⊕ VOEG A            |                    | EXPORTEE |
| porten 🗸                        | Naam              | ⊙ Contact Email (             | Account gevali | 🕤 Rol          | Invite               | Aanmaakdatum        | API Enabled        | G        |
| ellingen 🗸                      | Rob Gobbels       | rg@smartsd.com                | *              | INSTALLERADMIN |                      | 11-mei-2017 12:11   | *                  |          |
| gebruikers                      | Rene Martens      | rene.martens@smartsd.com      | *              | INSTALLER      |                      | 12-mei-2017 08:27   | *                  |          |
| itie instellingen               | 🔲 Helena Florkin  | Helena.Florkin@SmartSD.com    | *              | INSTALLER      |                      | 23-mei-2017 09:19   | *                  |          |
| details                         | Alain Dubois      | alain.dubois@SmartSD.com      | *              | INSTALLER      |                      | 30-mei-2017 11:20   | <b>~</b>           |          |
| llateursopties 💙                | Bart Vandermeulen | bart.vandermeulen@SmartSD.com | *              | INSTALLER      |                      | 30-mei-2017 11:21   | ¥                  |          |
|                                 | Erik de Roeck     | erik.de.roeck@SmartSD.com     | *              | INSTALLER      |                      | 30-mei-2017 11:22   | *                  |          |
|                                 | Guus van Ginderen | gvg@SmartSD.com               | *              | INSTALLER      |                      | 30-mei-2017 11:22   | <b>~</b>           |          |
|                                 | Jack Koevermans   | jk@SmartSD.com                | *              | INSTALLER      |                      | 30-mei-2017 11:23   | ¥                  |          |
|                                 | Jeroen Vons       | jeroen.vons@SmartSD.com       | *              | INSTALLER      |                      | 30-mei-2017 11:24   | ¥                  |          |
|                                 | Michel Wirtz      | michel.wirtz@SmartSD.com      | *              | INSTALLER      |                      | 30-mei-2017 11:25   | <b>~</b>           |          |
|                                 | Rudie Postma      | rudie.postma@SmartSD.com      | ×              | INSTALLER      |                      | 30-mei-2017 11:26   | ¥                  |          |
|                                 | Stefan Schreurs   | stefan.schreurs@SmartSD.com   | ×              | INSTALLER      | UITNODIGING VERSTUUR | · 30-mei-2017 11:27 | ×                  |          |
|                                 | Sylvain Demeur    | sylvain.demeur@SmartSD.com    | ~              | INSTALLER      |                      | 30-mei-2017 11:27   | ¥                  |          |

#### 3. Klik op <VOEG ACT365 GEBRUIKER TOE>

| Bgstand Beggerken Beeld Eavoriet                                                | Install/InstallServiceUser/Create 🔎 ≈ 📾 C 🔤 A<br>ten Egtra Help             | CT365 ×                                                                                                    |                    | - 0 ×<br>ଜ☆® @        |
|---------------------------------------------------------------------------------|-----------------------------------------------------------------------------|----------------------------------------------------------------------------------------------------|--------------------|-----------------------|
| ACT 365                                                                         | smartSD                                                                     | SmartSD                                                                                                    | L rg@smartsd.com → | 🗙 Installatie Portaal |
| Start<br>Bezoekers<br>II Hardware 🗸                                             | ACT365 gebruikersdetails                                                    |                                                                                                    |                    | OPSLAM                |
| Rapporten     AcT365 gebruikers     Notificatie instellingen     Contactdetails | Rel 1903 gest Unter<br>Naam 🖗<br>Email adres 🖲<br>Roi<br>Voorkeur Tidroco 🖗 | Gebruiker ×<br>Gebruiker@smartsd.com<br>INSTALLER •<br>(UTC+01:00) Amsterdam. Berlin, Bern, Rome. Stockholm, Vienna • |                    |                       |
| 📰 Installateursopties 🌱                                                         | Telefoonnummer                                                              | 1234567890                                                                                                    |                    |                       |
|                                                                                 |                                                                             |                                                                                                    |                    | OPSLAAN               |

4. Vul nu alle velden in en klik op <Opslaan> om alle instellingen te bewaren

De gebruiker ontvangt nu een email waarmee hij het account kan activeren. Dit dient binnen 24 uur te gebeuren.

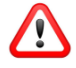

Een email adres kan maar één keer voorkomen in de ACT365 omgeving. Als een account niet binnen 24 uur geactiveerd wordt, dan kan de betreffende gebruiker in ACT365 geselecteerd worden. Door op de knop "UITNODIGING VERSTUURD" te klikken wordt de uitnodiging nogmaals verstuurd en zal het account weer binnen 24 uur geactiveerd moeten worden.

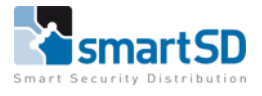

#### Notificatie instellingen

Voor ACT365 is een mobile App beschikbaar voor iOS en Android. In deze App is het ook mogelijk om push berichten te ontvangen. Bij notificatie instellingen kan per gebruiker worden ingesteld welke push berichten hij/zij ontvangt en van welke site(s).

- 1. Login op de web-portal met het "InstallAdmin" of een "Installer" account
- 2. Klik op <Instellingen> en dan op <Notificatie instellingen>

| estand Bewerken Beeld Eavorie                                                                                          | nnstall/installNotifications P = B C   == ACT<br>ten Eştra ∐elp                                                                                                    | 365 ×                                                    |                        | - <b>D</b><br>ଲିର୍ଦ୍ଧ ହି |
|----------------------------------------------------------------------------------------------------|----------------------------------------------------------------------------------------------------|----------------------------------------------------------|------------------------|--------------------------|
| ACT 365                                                                                                    |                                                                                                    | SmartSD                                                  | ⊥ rg@smartsd.com -     | 🗙 Installatie Portaal    |
| Start<br>Bezoekers<br>Hardware ×<br>Toegangscontrole ×<br>Rapporten ×<br>ACT365 gebruikers<br>Notificatie instellingen | Notificatie instellingen<br>ACT365 gebruikers<br>Selecteer een ACT365 Gebruiker<br>Alle sites<br>Notification Types<br>Sla de wijzigingen op voordat u een andere<br>gebruike selecteert. | Rob Gobbels ACT365 ACU × Waarschuwing × Systeem × OFSLAN | •                      |                          |
|                                                                                                    | Klant                                                                                                    | ⑦ Site                                                   | ⊙ Verstuur notificatie | •                        |
|                                                                                                    | SmartSD                                                                                                    | Alle sites                                               |                        | î                        |
|                                                                                                    | SmartSD                                                                                                    | SmartSD Support                                          | ×                      |                          |
|                                                                                                    | SmartSD                                                                                                    | SmartSD Training                                         | ×                      |                          |
|                                                                                                    | Testklant                                                                                                    | Alle sites                                               |                        |                          |
|                                                                                                    | Testklant                                                                                                    | Testsite                                                 |                        |                          |
|                                                                                                    | SmartSD/Rene                                                                                                    | Alle sites                                               |                        |                          |
|                                                                                                    | SmartSD/Rene                                                                                                    | Rene Demo                                                |                        |                          |
|                                                                                                    | demeur security                                                                                                    | Alle sites                                               |                        |                          |

- 3. Selecteer in het veld <Selecteer een ACT365 gebruiker> de gebruiker die de push berichten gaat ontvangen
- 4. Selecteer vervolgens "Alle sites" OF selecteer onder in dit scherm de betreffende sites waarvan de gebruiker push berichten gaat ontvangen
- 5. Selecteer in het veld <Notificate types> welk type meldingen ontvangen worden
- 6. Klik tot slot op <OPSLAAN> om alle instellingen te bewaren

#### Contactdetails

In het installatie portaal kunnen de gegevens van de installateur worden ingevoerd. Deze gegevens zijn ook zichtbaar voor de eindgebruiker. Hierdoor weet de eindgebruiker altijd wie zijn installateur is en wat de contactgegevens zijn.

- 1. Login op de web-portal met het "InstallAdmin" account
- 2. Klik op <Instellingen> en dan op <Contact details>

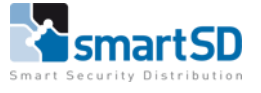

| etand Bewerken Beeld Eavoriet | Install/InstallerDetails<br>ren Extra Help | ר ב ב ל ב ב ב ב ב ב ב ב ב ב ב ב ב ב ב ב | _       |                    | – <b>ଜ</b> ×<br>ଜ ଛ ଭ <mark>ଓ</mark> |
|-------------------------------|--------------------------------------------|-----------------------------------------|---------|--------------------|--------------------------------------|
| <b>ACT</b> 365                |                                            |                                         | SmartSD | L rg@smartsd.com → | 🗙 Installatie Portaal                |
| Start<br>Bezoekers            | Update installate                          | eur                                     |         |                    | OPSLAM                               |
|                               | Installateur                               |                                         |         | Logo               |                                      |
| Rapporten                     | Bedrijf/Organisatie                        | SmartSD                                 |         | Upload 😢           | 4                                    |
| 🌣 Instellingen 🗸 🗸            | Website                                    | http://www.smartsd.com                  |         | Foto               |                                      |
| ACT365 gebruikers             | Exchequer Code 😢                           | SMA500                                  |         |                    |                                      |
| Notificatie instellingen      | Betaalmethode                              | Direct debet                            |         |                    | smartSU                              |
| Contactdetails                |                                            |                                         |         | (                  |                                      |
| 🗟 Installateursopties 🌱       |                                            |                                         |         | 5 m a              | rt Security Distribution             |
|                               |                                            |                                         |         |                    |                                      |
|                               | Contact                                    |                                         |         | Contact adres      |                                      |
|                               | Contact Email                              | rg@smartsd.com                          |         | Straat             | Broekakkerweg 15                     |
|                               | Naam contact                               | Rob Göbbels                             |         | Adreslijn 2        |                                      |
|                               | Telefoonnummer                             | 0031683650532                           |         | Adreslijn 3        |                                      |
|                               | Ander telefoonnumer                        |                                         |         | Stad               | Gilze                                |
|                               |                                            |                                         |         | Postcode           | 5126 BD                              |

- 3. Vul alle velden zo volledig mogelijk in
- 4. Klik tot slot op <OPSLAAN> om alle instellingen te bewaren

### Instellingen klant portaal

In het klant portaal kunnen diverse instellingen worden gedaan. Deze instellingen hebben betrekking op de eindgebruiker en NIET op de installateur. De instellingen die hier gedaan worden hebben betrekking op alle sites van de betreffende klant.

#### Klant instellingen

- 1. Ga naar het klant portaal van de betreffende klant
- 2. Klik in het menu op <Instellingen> en dan op <Klant instellingen>

| Bestand Bewerken Beeld Eavorieter          | lanage/CustomerSettings/Update<br>n Extra Help | ,                                  | × 🎇 SmartSD Products     |                               | - 四 ×<br>命会感 9                                                                                                    |
|--------------------------------------------|------------------------------------------------|------------------------------------|--------------------------|-------------------------------|----------------------------------------------------------------------------------------------------|
| <b>ACT</b> 365                             |                                                | ٩                                  | SmartSD                  | L rg@smartsd.com →            | 🚨 Klant Portaal                                                                                                    |
| Install Home<br>Klant Home<br>I Hardware Y | Klant instellinge                              | 'n                                 |                          |                               | OFSLAM                                                                                                    |
| ■ Video ✓                                  | Vakantietypes                                  |                                    | + VAKANTIETYPE TOEVOEGEN | Gebruikersveldnaam            | + TOEVOEGEN GEBRUIKERSVELD                                                                                                    |
| I Rapporten ✓                              | Vakantietype 1                                 | Vakantie type 1                    | Vakantietypes in gebruik | Gebruikersveld Gebruikersveld | Drop down Veld in gebruik                                                                                                    |
| 🗲 Sites Beheren 💉                          | Vakantietype 2                                 | Vakantie type 2                    | Ū.                       | Gebruikersveld                | Drop down                                                                                                    |
| ♥ Instellingen ♥<br>Klant instellingen     | Vakantietype 3<br>Vakantietype 4               | Vakantie type 3                    |                          | Gebruikersveld                | Drop down Drop down 1                                                                                                    |
| Details                                    | Vakantietype 5                                 | Vakantie type 5                    |                          | Gebruikersveld Gebruikersveld | Drop down Drop down 1                                                                                                    |
| Kaarthouder Import                         | Vakantietype 6                                 | Vakantie type 6                    |                          | Gebruikersveld Gebruikersveld | Drop down Drop down i i                                                                                                    |
|                                            | Vakantietype 7                                 | Vakantie type 7                    |                          | Gebruikersveld<br>6           | Drop down Drop down in the second second sec |
|                                            | Vakantietype 8<br>Vakantietype 9               | Vakantie type 8<br>Vakantie type 9 |                          | Gebruikersveld Gebruikersveld | Drop down Drop down in the second second sec |
|                                            | Vakantietype 10                                | Vakantie type 10                   |                          | Gebruikersveld<br>8           | Drop down Drop down in the second second sec |
|                                            |                                                |                                    |                          | Gebruikersveld<br>9           | Drop down Drop down in the second second sec |
|                                            |                                                |                                    |                          | Gebruikersveld                | Drop down                                                                                                    |

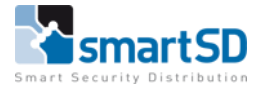

- 3. Bij <Vakantie types> kan de omschrijving van de vakanties worden aangepast. Het maximaal aantal vakantie types is 10
- 4. Bij <Gebruikersveldnaam> kan de omschrijving van de gebruikersvelden van het kaarthouderscherm worden aangepast. Het maximaal aantal gebruikersvelden is 10

| Kaarthouder Import | PIN instellingen                   | Security Settings      |
|--------------------|------------------------------------|------------------------|
|                    | PIN lengte 4                       | Password Expiry Days 0 |
|                    | Dubbele PIN codes zijn  toegestaan |                        |
|                    |                                    |                        |
|                    |                                    | OPSLAAN                |

- 5. Vul bij <PIN lengte> de lengte van de PIN code in voor kaarthouders. Deze staat standaard op 4 en kan maximaal 9 zijn
- 6. Activeer bij <dubbele PIN codes zijn toegestaan> of dubbele PIN codes zijn toegestaan of niet
- Vul bij <aantal dagen waarna wachtwoord verloopt> in na hoeveel dagen een ACT365 gebruiker zijn wachtwoord moet wijzigen. Als de waarde "0" wordt ingevuld zal het wachtwoord nooit gewijzigd hoeven worden
- 8. Klik tot slot op <OPSLAAN> om alle instellingen te bewaren

#### Details

Vul bij de klant details de klantgegevens zo volledig mogelijk in.

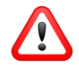

Als bij de klant details de adres gegevens niet volledig ingevuld worden dan zal deze klant niet juist worden getoond in Google maps in de ACT365 web-portal en de App.

- 1. Ga naar het klant portaal van de betreffende klant
- 2. Klik in het menu op <Instellingen> en dan op <Details>

| Restand Revertion Reald Excert        | /Manage/ManageCustomer/Update | ,P ~ 🗎 C 🔤 ACT365              | × The SmartSD Products |                     |                         |         |
|---------------------------------------|-------------------------------|--------------------------------|------------------------|---------------------|-------------------------|---------|
| <b>ACT</b> 365                        | co, das Pak                   | Q                              | SmartSD                | L rg@smartsd.com ◄  | 💄 Klant Portaal         | ^       |
| Install Home<br>Klant Home            | Klantdetails                  |                                |                        |                     |                         |         |
| 🗐 Hardware 🛛 🗙                        |                               |                                |                        |                     |                         | OPSLAAN |
| 📑 Video 👻                             | Klant                         |                                |                        | Contact             |                         |         |
| Toegangscontrole     Toegangscontrole | Bedrijf/Organisatie           | SmartSD                        |                        | Contact Email       | rob.gobbels@smartsd.com |         |
| 🗲 Sites Beheren 🛛 👻                   | Tijdzone 🙂                    | (UTC+01:00) Amsterdam, Berlin, | Bern, Rome, S 🔻        | Naam contact        | Rob Göbbels             |         |
| 🌣 Instellingen 🛛 👻                    |                               |                                |                        | Telefoonnummer      | 0031765792577           |         |
| Klant instellingen                    |                               |                                |                        | Ander telefoonnumer |                         |         |
| Details                               |                               |                                |                        |                     |                         |         |
| Installateur                          | Contact adres                 |                                |                        |                     |                         |         |
| Kaartnouder import                    | Straat                        | Broekakkerweg 15               |                        |                     |                         |         |
|                                       | Adreslijn 2                   |                                |                        |                     |                         |         |
|                                       | Adreslijn 3                   |                                |                        |                     |                         |         |
|                                       | Stad                          | Gilze                          |                        |                     |                         |         |
|                                       | Postcode                      | 5126 BD                        |                        |                     |                         |         |
|                                       | Land                          | Netherlands                    | ¥                      |                     |                         | v       |

- 3. Vul alle velden zo volledig mogelijk in
- 4. Klik tot slot op <OPSLAAN> om alle instellingen te bewaren

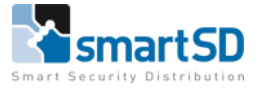

## Installateur

In het klant portaal kunnen de gegevens van de installateur worden opgevraagd.

5. Klik in het menu op <Instellingen> en dan op <Details>

| estand Beyerken Beeld Eavorie                           | /Manage/InstallerData<br>ten Estra Help | ,Ω + 🚔 C 🔤 ACT365 ×    |         |                    | ດ ລະ ພິ ອ                |
|---------------------------------------------------------|-----------------------------------------|------------------------|---------|--------------------|--------------------------|
| <b>ACT</b> 365                                          | ♥ Alle sites ↓                          | ۹                      | SmartSD | L rg@smartsd.com → | 👤 Klant Portaal          |
| Install Home                                            | Installateur                            |                        |         | Logo               |                          |
| II Hardware 🗸                                           | Bedrijf/Organisatie                     | SmartSD                |         | Foto               |                          |
| 🖶 Video 🗸 🗸                                             | Website                                 | http://www.smartsd.com |         |                    | cmart CD                 |
| 💄 Toegangscontrole 💙                                    |                                         |                        |         |                    | SINdilov                 |
| Rapporten                                               |                                         |                        |         | Sma                | rt Security Distribution |
| <ul> <li>Sites beneren</li> <li>Instellingen</li> </ul> |                                         |                        |         |                    |                          |
| Klant instellingen                                      |                                         |                        |         |                    |                          |
| Details                                                 | Contact                                 |                        |         | Contact adres      |                          |
| Installateur<br>Kaarthouder Import                      | Contact Email                           | rg@smartsd.com         |         | Straat             | Broekakkerweg 15         |
|                                                         | Naam contact                            | Rob Göbvvvbels         |         | Adreslijn 2        |                          |
|                                                         | Telefoonnummer                          | 0031683650532          |         | Adreslijn 3        |                          |
|                                                         | Ander telefoonnumer                     |                        |         | Stad               | Gilze                    |
|                                                         |                                         |                        |         | Postcode           | 5126 BD                  |
|                                                         |                                         |                        |         | Land               | Netherlands              |
| <                                                       |                                         |                        |         |                    | ,                        |